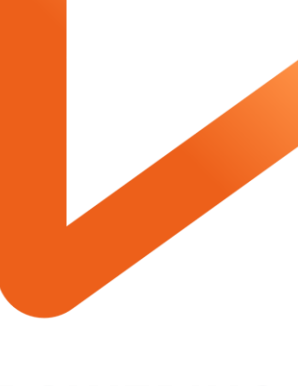

POWERING YOUR POSSIBLE.

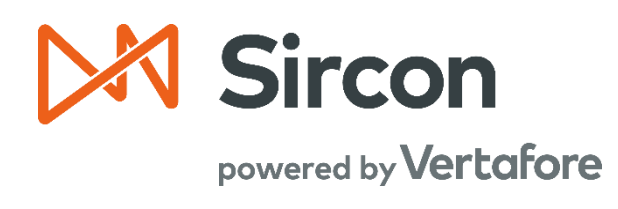

# SIRCON FOR CARRIERS

Data Fixes in Producer Central

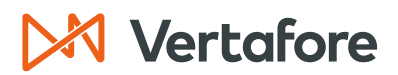

Section: Overview

### **Table of Contents**

| Overview                                        |
|-------------------------------------------------|
| Introduction and Background2                    |
| What will be covered?                           |
| Who should use this document? 3                 |
| When should you use this document?              |
| Producers with Missing Information              |
| Navigate to Producers with Missing Information5 |
| Maintain Individual Details                     |
| Maintain Contact Information                    |
| Maintain Resident States                        |
| Maintain External System Identifiers 17         |
| Maintain Business Units                         |
| Correct License Data                            |
| Correct Qualification Dates                     |
| Correct Appointment Dates                       |
| Correct State Association Data                  |
| Delete Producer                                 |
| Delete Licensing Data by State                  |
| APPENDIX 1: Sircon for Carriers Help Resources  |
| My Vertafore                                    |
| Contact Vertafore Customer Support              |
| APPENDIX 2: Document History                    |

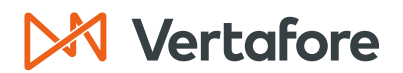

Section: Overview

### Overview

#### Introduction and Background

If you have administrative privileges, you can use the **Data Fix** functionality to correct inaccurate or missing data in Producer Central.

Some examples of data you can correct with data fixes are:

- Producer data
- Licensing data
- Appointment data
- Association data

You can also delete licensing data from producer records or delete producer records entirely. The **Data Fix** functionality also allows you to review producer records with missing required information.

Reviewing and resolving data fixes is one of the steps that falls under the **Maintain Producer Data** process. It is important to regularly review the Producers with Missing Information to ensure producer data remains accurate.

If you encounter errors with licensing data or with appointment/qualification/state association dates, you should use data fixes to update the producer record.

### Maintain Producer Data

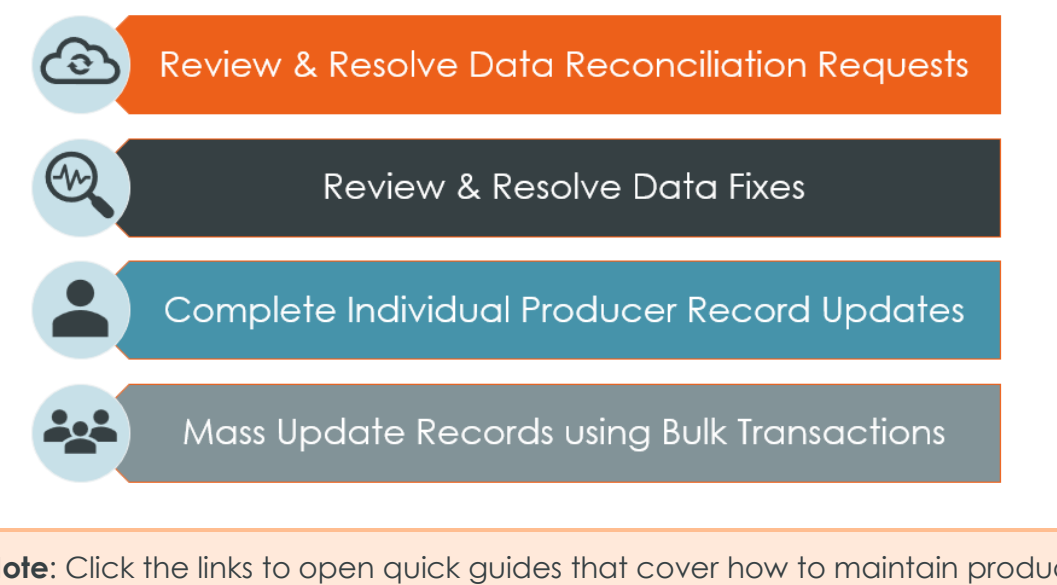

**Note**: Click the links to open quick guides that cover how to maintain producer data using <u>Data Reconciliations</u>, <u>Producer Record Updates</u>, or <u>Bulk</u> <u>Transactions</u>.

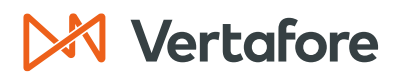

Section: Overview

#### What will be covered?

In this quick guide, we will review how to perform all the data fix functions, including how to:

- Correct License Data
- Correct Qualification Dates
- Correct Appointment Dates
- Correct State Association Dates
- Review Producers with Missing Information
- Delete Producers
- Delete Licensing Data by State

#### Who should use this document?

Users with administrative access to Producer Central that need to correct data for individual and firm producers.

#### When should you use this document?

Use this document when you need to complete data fixes in Producer Central.

It is recommended that your company reviews the required data fixes and completes them on a regular basis. This helps ensure your producer data is accurate and that your company remains in compliance with state requirements.

**Note**: The exact timing of when to perform data fixes depends on the size of your organization and the number of producers you need to manage. Contact your Vertafore support contact if you need recommendations about how often your company should complete this activity.

# Vertafore

Section: Producers with Missing Information

### **Producers with Missing Information**

Use the *Producers with Missing Information* page to review a list of producer records that lack specific data types. Producer Central will display entries on this page if a producer is missing required data or if the data is in the incorrect format. The required data types are based on your company's unique configuration.

When Vertafore implements your company's instance of Producer Central, Vertafore can configure certain data types to be "required" based on your company's business requirements.

When a producer record lacks one or more required data types, the record is considered incomplete and compliance transactions, such as state appointments or appointment terminations, cannot be submitted.

Vertafore can configure your company's instance of Producer Central to require that producer records contain:

- At least one **Business Unit**
- Specific Individual and/or Firm Address Types
- Specific Individual and/or Firm **Phone Types**
- A **Birth Date** (for Individuals)
- At least one Individual Association (for Firms)
- At least one Agreement
- At least one **External System ID**

The data fixes required for your organization are based on your company's unique configuration.

In this section, we will discuss how to perform data updates for each scenario.

**Note**: You can use the <u>Table of Contents</u> to navigate to learn how to update a specific data type.

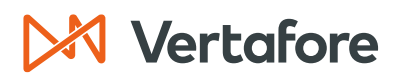

### Navigate to Producers with Missing Information

1. From the Licensing menu, select Data Fix and then select Producers with Missing Information.

| M Sircon                                                                                                    | UAT<br>10201                      |                                                            | <b>4 9</b> | - III                                |
|----------------------------------------------------------------------------------------------------|-----------------------------------|------------------------------------------------------------|------------|--------------------------------------|
| Licensing Companies Inquiries Express Services                                                                                                    | - Administra                      | ation –                                                    | 🐼 🎽 🔍 Pro  | ducer Quick Search                   |
| Producer       >         Appointments       >         Associations       >         Associations       >         Agreements       >         License Applications       >         Education Credentialing       >         Qualifications       >         Data Reconciliation Requests       nation         Sales Authorization       >         Data Fix       Correct License Data         Correct Qualification Dates       Correct State Association Data         Delete Producer       Delete Producer | r Search                          | Rec<br>Agency<br>EASLEY, CORA<br>Recent Subscriber Notices | 1          | 05-31-2023<br>05-31-2023<br>Show All |
| Delete Licensing Data by State<br>Producers With Missing Information                                                                                                    | Home   Help<br>Copyright © 2003-2 | I   Contact Us<br>2023 Vertafore, Inc.                     |            |                                      |

- 2. You will see a list of all the Producers in your organization that contain missing information.
- 3. The first column shows the **Name** of each producer and a link to the producer record.
- 4. The next column lists the **Missing / Invalid Sections** which contains links to pages where you can add/update information that is missing on the producer record.

| Producers With Missing Information  |                                                                                                    |  |  |  |
|-------------------------------------|----------------------------------------------------------------------------------------------------|--|--|--|
| Producer Type Individual Licensee ~ |                                                                                                    |  |  |  |
| Name                                | Missing/Invalid Sections                                                                                      |  |  |  |
| 🤹 ABDALLAH, MAHARE                  | Business Units<br>Contact Information<br>Individual Details<br>External System Identifiers<br>Resident States |  |  |  |
| ALEXIS<br>BU: ASH                   | Contact Information<br>Individual Details<br>External System Identifiers<br>Resident States                   |  |  |  |
| Archibold<br>BU: ROOP               | Contact Information<br>Individual Details<br>External System Identifiers<br>Resident States                   |  |  |  |
| Archibold, Dennis<br>BU: EST        | Contact Information<br>External System Identifiers<br>Resident States                                         |  |  |  |

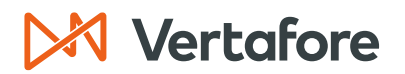

5. Use the **Producer Type** dropdown to display a list of the **Individual Licensees** or **Firms** with missing information.

| M Sircon                                | UAT 10201                                                                                                    | • • III                   |  |  |  |  |
|-----------------------------------------|----------------------------------------------------------------------------------------------------|---------------------------|--|--|--|--|
| Licensing - Companies - Inquiries -     | Express Services  Administration                                                                              | 🐼 🔍 Producer Quick Search |  |  |  |  |
|                                         | Producers With Missing Information                                                                            |                           |  |  |  |  |
| Producer Type Individual Licensee  Firm |                                                                                                    |                           |  |  |  |  |
| Name Individual Licensee                | Missing/Invalid Sections                                                                                      |                           |  |  |  |  |
| 🗟 ABDALLAH, MAHARE                      | Business Units<br>Contact Information<br>Individual Details<br>External System Identifiers<br>Resident States |                           |  |  |  |  |
| ALEXIS<br>BU: ASH                       | Contact Information<br>Individual Details<br>External System Identifiers<br>Resident States                   |                           |  |  |  |  |
| <b>&amp; Archibold</b><br>BU: ROOP      | Contact Information<br>Individual Details<br>External System Identifiers<br>Resident States                   |                           |  |  |  |  |
| Archibold, Dennis BU: EST               | Contact Information<br>External System Identifiers<br>Resident States                                         |                           |  |  |  |  |
| 🖧 bashan, viktoria                      | Business Units<br>Contact Information<br>External System Identifiers<br>Resident States                       |                           |  |  |  |  |

6. The list of **Firms** with missing information functions the same as the **Individual Licensees** list.

| M Sircon                                                                                                    | UAT 10201                                                                                          |  |  |  |  |
|----------------------------------------------------------------------------------------------------|----------------------------------------------------------------------------------------------------|--|--|--|--|
| Licensing  Companies  Inquiries  Express Services                                                                                                    | Administration V Search                                                                            |  |  |  |  |
| Produce                                                                                                    | ers With Missing Information                                                                       |  |  |  |  |
| Producer Type Firm V                                                                                                    |                                                                                                    |  |  |  |  |
| Name                                                                                                    | Missing/Invalid Sections                                                                           |  |  |  |  |
| 1 SOURCE INSURANCE GROUP, LLC       Contact Information         EIN: 27-2030320       External System Identifiers         Resident States       Resident States |                                                                                                    |  |  |  |  |
| Amwins<br>EIN: 87-0735616   Ext. ID: 85646613                                                                                                    | Contact Information<br>Resident States                                                             |  |  |  |  |
| Anniston Memorial, INC<br>EIN: 83-1201950                                                                                                    | Anniston Memorial, INC     Contact Information     External System Identifiers     Resident States |  |  |  |  |
| Black Lab Agency     Contact Information       EIN: 14-1241212     External System Identifiers       Resident States     Resident States                        |                                                                                                    |  |  |  |  |
| Bogus Co<br>EIN: 12-1107410                                                                                                    | Contact Information<br>External System Identifiers<br>Resident States                              |  |  |  |  |
| BRANCH OFFICE SYNCS DEMO AGENCY (PA)<br>EIN: 18-1800011                                                                                                    | Contact Information<br>External System Identifiers                                                 |  |  |  |  |
| ☆ Fidelity<br>EIN: 36-1068685                                                                                                    | Contact Information<br>External System Identifiers<br>Resident States                              |  |  |  |  |

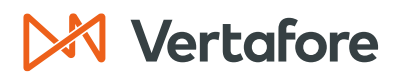

7. Click the **Producer Name** to navigate to the individual producer record.

| Producers With Missing Information  |                                                                                                    |  |  |  |
|-------------------------------------|----------------------------------------------------------------------------------------------------|--|--|--|
| Producer Type Individual Licensee 🗸 |                                                                                                    |  |  |  |
| Name                                | Missing/Invalid Sections                                                                                      |  |  |  |
| abdallah, Mahare                    | Business Units<br>Contact Information<br>Individual Details<br>External System Identifiers<br>Resident States |  |  |  |
| ALEXIS<br>BU: ASH                   | Contact Information<br>Individual Details<br>External System Identifiers<br>Resident States                   |  |  |  |
| Archibold<br>BU: ROOP               | Contact Information<br>Individual Details<br>External System Identifiers<br>Resident States                   |  |  |  |
| Rechibold, Dennis                   | Contact Information<br>External System Identifiers<br>Resident States                                         |  |  |  |
| 🖧 bashan, viktoria                  | Business Units<br>Contact Information<br>External System Identifiers<br>Resident States                       |  |  |  |

8. In the producer record you will see a **Missing Required Information** (**\***) flag next to any section that contains missing information.

**Note:** In this guide, we will cover how to add missing information using the **Producers with Missing Information** data fix.

For more information about how to update missing information from an individual producer record, refer to the <u>Maintain Producer Records Quick</u> <u>Guide</u>.

| M Sircor                                                                                                    | ו <b>ו</b>                                                                                            |                                                                                  |                                                                                                    | UAT<br>10201 |                                                                                                    |   | •                                                                                                    | -              |
|----------------------------------------------------------------------------------------------------|----------------------------------------------------------------------------------------------------|----------------------------------------------------------------------------------|----------------------------------------------------------------------------------------------------|--------------|----------------------------------------------------------------------------------------------------|---|----------------------------------------------------------------------------------------------------|----------------|
| Licensing –                                                                                                    | Companies 👻                                                                                           | Inquiries 👻                                                                      | Express Services                                                                                                    | Admir        | istration 👻                                                                                                    |   | 🐼 🔍 🔍 Producer Quick Se                                                                                                    | arch           |
|                                                                                                    | Review/Update Individual                                                                              |                                                                                  |                                                                                                    |              |                                                                                                    |   |                                                                                                    |                |
| abdalla 🧟                                                                                                    | H, MAHARE Unr                                                                                         | rated -                                                                          |                                                                                                    |              |                                                                                                    |   | Searci                                                                                                    | n Producer     |
| External System I                                                                                                    | D                                                                                                    | Active BU                                                                        | NP                                                                                                    | N            | Resident State/License                                                                                                    |   | Additional States/Licenses                                                                                                    |                |
| This product<br>Expand Al<br>Individual Det<br>Producer Bus<br>Resident Stat<br>External Sys I<br>Contact Inforn<br>Address Histo<br>Email Messag<br>Licenses/Qua<br>Appointments | eer has invalid inform<br>ails<br>iness Rules<br>es<br>IDs<br>mation<br>pry<br>es<br>lifications<br>s | Agree<br>Firm<br>Agree<br>Firm<br>Alias<br>Data<br>State<br>Educ<br>FINR<br>Requ | equired information.<br>ements<br>Associations<br>loyment History<br>es<br>Reconciliation<br>Producer Numbers<br>sation/Prof. Design.<br>A Information<br>iired Items |              | Background Investigations<br>Business Units<br>Locations and Departments<br>Costs<br>Education Credentials<br>Course Completions<br>CE Requirements<br>CE Courses<br>Third Party Certifications | 9 | License Applications<br>Comments<br>Product Certifications<br>Transaction History<br>Professional Liability<br>Securities Information<br>Authorization Overrides<br>Compensation Profile | ed Information |
|                                                                                                    |                                                                                                    |                                                                                  | Verify Sales Author                                                                                                    | rization     | Review Sircon Subscription                                                                                                    |   | •                                                                                                    |                |

## Vertafore

Section: Producers with Missing Information

### Maintain Individual Details

In this section, we will learn how to maintain the **Birth Date** in the individual details section of the producer record if your organization requires the birth date to be maintained.

1. From the Producers With Missing Information page, click the Individual Details link.

| M Sircon                           | UAT<br>10201                                                                                                | <b>▲ ○</b> • Ⅲ              |  |  |  |
|------------------------------------|----------------------------------------------------------------------------------------------------|-----------------------------|--|--|--|
| Licensing Companies Inquiries      | Express Services  Administration                                                                            | 🐼 🎽 🔍 Producer Quick Search |  |  |  |
| Producers With Missing Information |                                                                                                    |                             |  |  |  |
| Name                               | Missing/Invalid Sections                                                                                    |                             |  |  |  |
| abdallah, Mahare                   | Business Units<br>Contact Information<br>Individual Details<br>External System Identifie<br>Resident States | rs                          |  |  |  |
| ALEXIS<br>BU: ASH                  | Contact Information<br>Individual Details<br>External System Identifie<br>Resident States                   | rs                          |  |  |  |
| Archibold<br>BU: ROOP              | Contact Information<br>Individual Details<br>External System Identifie<br>Resident States                   | rs                          |  |  |  |
| Archibold, Dennis<br>BU: EST       | Contact Information<br>External System Identifie<br>Resident States                                         | rs                          |  |  |  |

- You will now see the Review/Update Individual page. Under the Individual Details section, you will see a message that says, "Please enter a valid Birth Date in MM-DD-YYYY format."
- 3. Type the producer's **Birth Date** then click **Save**.

| rmation |
|---------|
|         |
| Тор     |
|         |
| •       |
|         |
| ve      |
|         |
|         |
|         |
|         |
|         |
| ation   |
|         |
| incel   |
|         |

© Vertafore Inc.

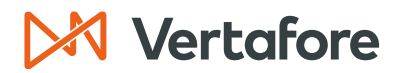

4. When you return to the Producers With Missing Information page, the **Individual Details** link will disappear from the **Missing/Invalid Sections**. This indicates the update was successful.

| Sircon   PS Training                   | UAT<br>10201                                | ▲ O Lauren Hall                                               |
|----------------------------------------|---------------------------------------------|---------------------------------------------------------------|
| Licensing - Companies - Inquiries - Ex | press Services  Administration              | 🐼 🐂 🔍 Producer Quick Search                                   |
|                                        | Producers With Missing Infor                | rmation                                                       |
| Producer Type Individual Licensee 🗸    |                                             |                                                               |
| Name                                   | Missing/In                                  | valid Sections                                                |
| abdallah, Mahare                       | Busines<br>Contact<br>External<br>Residen   | s Units<br>Information<br>I System Identifiers<br>t States    |
| ALEXIS<br>BU: ASH                      | Contact<br>Individu:<br>External<br>Residen | Information<br>al Details<br>I System Identifiers<br>t States |
| Contraction Archibold BU: ROOP         | Contact<br>Individu:<br>External<br>Residen | Information<br>al Details<br>I System Identifiers<br>t States |
| Archibold, Dennis<br>BU: EST           | Contact<br>External<br>Residen              | Information<br>I System Identifiers<br>t States               |
| bashan, viktoria                       | Busines<br>Contact<br>External<br>Residen   | s Units<br>Information<br>I System Identifiers<br>t States    |

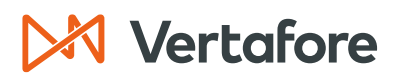

### Maintain Contact Information

Use the Maintain Contact Information page to add, update, or delete addresses, phone numbers, web addresses, email addresses, and communication preferences for a selected individual or firm producer.

Use this section to update specific **Individual and/or Firm Address Types** or **Specific Individual and/or Firm Phone Types** that are required by your organization.

1. Click the **Contact Information** link from the Producers With Missing Information page.

| Producers With Missing Information  |                                                                                             |  |  |  |  |
|-------------------------------------|---------------------------------------------------------------------------------------------|--|--|--|--|
| Producer Type Individual Licensee V |                                                                                             |  |  |  |  |
| Name                                | Missing/Invalid Sections                                                                    |  |  |  |  |
| 🛃 ABDALLAH, MAHARE                  | Business Units<br>Contact Information<br>External system identifiers<br>Resident States     |  |  |  |  |
| BU: ASH                             | Contact Information<br>Individual Details<br>External System Identifiers<br>Resident States |  |  |  |  |
| Archibold<br>BU: ROOP               | Contact Information<br>Individual Details<br>External System Identifiers<br>Resident States |  |  |  |  |
| Archibold, Dennis BU: EST           | Contact Information<br>External System Identifiers<br>Resident States                       |  |  |  |  |
| 🖧 bashan, viktoria                  | Business Units<br>Contact Information<br>External System Identifiers<br>Resident States     |  |  |  |  |

- 2. You will now see the Maintain Contact Information page.
- 3. A message at the top of the section will detail the contact information that is required by your company.

**Note:** In this example, the **Mailing Address** and **Residential Address** are both required information.

| Maintain Contact Information                                              |                                                                          |                                                                                                    |                                                                                                    |  |  |  |
|---------------------------------------------------------------------------|--------------------------------------------------------------------------|----------------------------------------------------------------------------------------------------|----------------------------------------------------------------------------------------------------|--|--|--|
| R ABDALLAH, MAHARE Unrated Search Producer                                |                                                                          |                                                                                                    |                                                                                                    |  |  |  |
| Active BU                                                                 | NPN                                                                      | Resident State/License                                                                              | Additional States/Licenses                                                                                                    |  |  |  |
| This producer has invalid information or is missing required information. |                                                                          |                                                                                                    |                                                                                                    |  |  |  |
| e entered.<br>st be entered.                                              |                                                                          |                                                                                                    |                                                                                                    |  |  |  |
|                                                                           |                                                                          |                                                                                                    | Add New Address                                                                                                    |  |  |  |
|                                                                           | Ac                                                                       | tions                                                                                               |                                                                                                    |  |  |  |
|                                                                           |                                                                          |                                                                                                    |                                                                                                    |  |  |  |
|                                                                           | Active BU<br>r is missing required infor<br>e entered.<br>st be entered. | Maintain Con<br>Active BU NPN<br>r is missing required information.<br>e entered.<br>st be entered. | Maintain Contact Information         Active BU       NPN       Resident State/License         r is missing required information. |  |  |  |

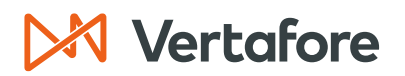

- 4. In the Address Information section, fill in the following fields:
- Address Type: Select the address type such as Residential, Mailing, or Business Location.
- Line One: Enter the first line of the address.
- City: Enter the city of the address.
- **State**: Select the State from the dropdown.
- **Postal Code**: Type the postal code.

**Note**: The **Country** will default to the United States. You only need to change the **Country** or **Province** if the address is outside of the United States.

5. Click **Save**.

|                                           |                                     |                               | Maintain Contac | t Information          |     |                  |                      |
|-------------------------------------------|-------------------------------------|-------------------------------|-----------------|------------------------|-----|------------------|----------------------|
|                                           | H, MAHARE Unrated                   |                               |                 |                        |     |                  | Search Producer      |
| External System ID                        | )                                   | Active BU                     | NPN             | Resident State/License |     | Additional State | es/Licenses          |
| This produce                              | or hos invalid information o        | r is missing required informa | tion            |                        |     |                  |                      |
| This produce                              | er has invalid information o        | or is missing required morma  | tion.           |                        |     |                  |                      |
| <ul><li>Mailing</li><li>Residen</li></ul> | Address must be<br>ntial Address mu | e entered.<br>st be entered.  |                 |                        |     |                  |                      |
| Addresses                                 |                                     |                               |                 |                        |     |                  | Add New Address      |
| Delete                                    |                                     |                               | Actions         |                        |     |                  |                      |
| Nothing found to d                        | display.                            |                               |                 |                        |     |                  |                      |
| <u> </u>                                  |                                     |                               |                 |                        |     |                  |                      |
| Address Info                              | rmation                             |                               |                 |                        |     |                  | Clear                |
| Lock from NCOA U                          | Jpdates 🗌 Mark as                   | Invalid 🗌                     |                 |                        |     |                  |                      |
| Address Type                              | Mailing                             | ~                             | Business Unit   | $\sim$                 |     |                  |                      |
| Copy From                                 | ✓                                   |                               |                 |                        |     |                  |                      |
| Line One                                  | 777 Lucky Avenue                    |                               | Line Two        |                        |     |                  |                      |
| City                                      | Mesa                                |                               | State           | Arizona                | ▼ P | ostal Code       | 5200                 |
| Province                                  |                                     | ▼                             | Country         |                        |     | ~                |                      |
| Phone Inform                              | nation                              |                               |                 |                        |     |                  | Add New Phone        |
| Delete                                    | Phone Ty                            | pe                            | Numb            | er                     | Ext | Actions          |                      |
| Nothing found to d                        | display.                            |                               |                 |                        |     |                  |                      |
| Add/Update F                              | Phone Informatio                    | on                            |                 |                        |     |                  | Clear                |
| Phone Type                                |                                     | ~                             | Num             | ber                    |     | Ext              |                      |
| Internet                                  |                                     |                               |                 |                        |     |                  |                      |
| Email Address                             | jkoll@                              | @vertafore.com                |                 |                        |     |                  |                      |
| Communicat                                | ion Preferences                     |                               |                 |                        |     |                  |                      |
|                                           | Asil                                |                               |                 |                        |     |                  |                      |
|                                           | 1411                                |                               |                 |                        |     |                  |                      |
| Postal Mail                               |                                     | Address 1                     | уре             | Mailing                | ~   |                  |                      |
| O Telephone                               |                                     | Phone Ty                      | be              |                        | ~   |                  |                      |
| Delete                                    |                                     |                               |                 | ·                      |     | Save             | turn Save and Return |

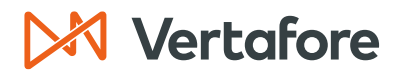

- 6. You will see the message at the top of the screen update, and now the **Residential Address** needs updated.
- 7. Enter the Address Information, then click Save.

| Maintain Contact Information               |                       |                               |                |               |              |                   |                                                                                                    |              |               |                |
|--------------------------------------------|-----------------------|-------------------------------|----------------|---------------|--------------|-------------------|----------------------------------------------------------------------------------------------------|--------------|---------------|----------------|
| B ABDALLAH, MAHARE Unrated Search Producer |                       |                               |                |               |              |                   |                                                                                                    |              |               |                |
| External System                            | D                     | Active BU                     | NP             | N             | Reside       | ent State/License |                                                                                                    | Additional S | tates/License | s              |
|                                            |                       |                               |                |               |              |                   |                                                                                                    |              |               |                |
| I nis produ                                | cer has invalid infor | mation or is missing required | a information. |               |              |                   |                                                                                                    |              |               |                |
| Reside                                     | ntial Addres          | s must be entered             | <b>J.</b>      |               |              |                   |                                                                                                    |              |               |                |
| Addresses                                  |                       |                               |                |               |              |                   |                                                                                                    |              | Ad            | d New Address  |
| Delete                                     |                       |                               |                |               |              |                   |                                                                                                    |              |               | Actions        |
|                                            |                       |                               |                | _             |              |                   |                                                                                                    |              |               |                |
| Address                                    | s lype Mailing        |                               |                | B             | Isiness Unit |                   |                                                                                                    |              |               |                |
| City                                       | e ///Luc<br>Meso      | sky Avenue                    |                | LI            | ne iwo       | Arizona           | Postal Code                                                                                                    |              | 85200         | 0              |
| Provinc                                    | e                     |                               |                | G             | ountry       | Anzona            | i ostal code                                                                                                    |              | 05200         |                |
|                                            | -                     |                               |                |               |              |                   |                                                                                                    |              |               |                |
| Key: 🖉 = Edit                              |                       |                               |                |               |              |                   |                                                                                                    |              |               |                |
|                                            |                       |                               |                |               |              |                   |                                                                                                    |              |               |                |
| Address Info                               | ormation              |                               |                |               |              |                   |                                                                                                    |              |               | Clear          |
| Lock from NCOA                             | Updates 🗌             | Mark as Invalid 🗌             |                |               |              |                   |                                                                                                    |              |               |                |
|                                            |                       |                               |                |               |              |                   |                                                                                                    |              |               |                |
| Address Type                               | Residential           | ~                             |                | Business Unit | $\sim$       |                   |                                                                                                    |              |               |                |
| Copy From                                  | Mailing ~             |                               |                |               |              |                   |                                                                                                    |              |               |                |
| Line One                                   | 777 Lucky Av          | venue                         |                | Line Two      |              |                   |                                                                                                    |              |               |                |
| City                                       | Mesa                  |                               |                | State         | Arizona      |                   | ~ Po                                                                                                    | stal Code    | 85200         |                |
| Province                                   |                       | ~                             |                | Country       |              |                   |                                                                                                    | ~            |               |                |
|                                            |                       |                               |                |               |              |                   |                                                                                                    |              |               |                |
| Phone Infor                                | mation                |                               |                |               |              |                   |                                                                                                    |              | 4             | Add New Phone  |
| Delete                                     | PI                    | hone Type                     |                | Numb          | er           |                   | Ext                                                                                                    | Actions      |               |                |
| Nothing found to                           | display.              |                               |                |               |              |                   |                                                                                                    |              |               |                |
|                                            |                       |                               |                |               |              |                   |                                                                                                    |              |               |                |
| Add/Update                                 | Phone Infor           | mation                        |                |               |              |                   |                                                                                                    |              |               | Clear          |
| Phone Type                                 |                       | ~                             |                | Num           | ber          |                   |                                                                                                    | Ext          |               |                |
|                                            |                       |                               |                |               |              |                   |                                                                                                    |              |               |                |
|                                            |                       |                               |                |               |              |                   |                                                                                                    |              |               |                |
| Internet                                   |                       |                               |                |               |              |                   |                                                                                                    |              |               |                |
| Email Address                              |                       | jkoll@vertafore.com           |                |               |              |                   |                                                                                                    |              |               |                |
|                                            |                       |                               |                |               |              |                   |                                                                                                    |              |               |                |
|                                            |                       |                               |                |               |              |                   |                                                                                                    |              |               |                |
| Communica                                  | tion Prefere          | nces                          |                |               |              |                   |                                                                                                    |              |               |                |
| Electronic                                 | Mail                  |                               |                |               |              |                   |                                                                                                    |              |               |                |
| □ ⊂ Fax                                    |                       |                               |                |               |              |                   |                                                                                                    |              |               |                |
| 📔 💿 Postal Mail                            |                       | Ad                            | dress Type     |               | Mailing      | ``                | <ul> <li>Image: A set of the set of the</li></ul> |              |               |                |
| Telephone                                  |                       | Ph                            | one Type       |               |              |                   | ~                                                                                                    |              |               |                |
| Delete                                     |                       |                               |                |               |              |                   |                                                                                                    | Save         | Return        | ave and Return |

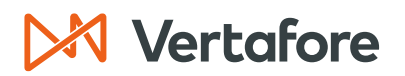

8. The Address section will update with your saved addresses.

|         | Maintain Contact Information |                                               |            |                |                    |             |                    |           |
|---------|------------------------------|-----------------------------------------------|------------|----------------|--------------------|-------------|--------------------|-----------|
| a AE    | BOALLAH, MA                  | HARE Unrated                                  |            |                |                    |             | Search             | Producer  |
| Externa | I System ID                  | Active BU                                     | NPN        | Resid          | lent State/License | Addition    | al States/Licenses |           |
| 4       | This producer has i          | invalid information or is missing required in | formation. |                |                    |             |                    |           |
| Addre   | esses                        |                                               |            |                |                    |             | Add Nev            | w Address |
| Delete  |                              |                                               |            |                |                    |             |                    | Actions   |
|         | Address Type                 | Mailing                                       |            | Business Uni   | it                 |             |                    |           |
|         | Line One                     | 777 Lucky Avenue                              |            | Line Two       |                    |             |                    | 0         |
|         | City                         | Mesa                                          |            | State          | Arizona            | Postal Code | 85200              |           |
|         | Province                     |                                               |            | Country        |                    |             |                    |           |
|         | Address Type                 | Residential                                   |            | Business I Ini | +                  |             |                    |           |
|         | Line One                     | 777 Lucky Avenue                              |            | Line Two       |                    |             |                    | 0         |
|         | City                         | Mesa                                          |            | State          | Arizona            | Postal Code | 85200              | 1         |
|         | Province                     |                                               |            | Country        |                    |             |                    |           |
| Key: 💋  | 🕈 = Edit                     |                                               |            |                |                    |             |                    |           |
|         |                              |                                               |            |                |                    |             |                    |           |

9. In the Producers with Missing Information page, the **Contact Information** link has been removed from the **Missing/Invalid Sections**.

| Sircon   PS Training                | UAT<br>10201                     |                                                                                             | Lauren Hall                 |
|-------------------------------------|----------------------------------|---------------------------------------------------------------------------------------------|-----------------------------|
| Licensing - Companies - Inquiries - | Express Services  Administration |                                                                                             | 🐼 🍸 🔍 Producer Quick Search |
| Producer Type Individual Licensee 🗸 | Producers With Missin            | g Information                                                                               |                             |
| Name                                |                                  | Missing/Invalid Sections                                                                    |                             |
| abdallah, Mahare                    |                                  | Business Units<br>External System Identifiers<br>Resident States                            |                             |
| ALEXIS<br>BU: ASH                   |                                  | Contact Information<br>Individual Details<br>External System Identifiers<br>Resident States |                             |
| Archibold<br>BU: ROOP               |                                  | Contact Information<br>Individual Details<br>External System Identifiers<br>Resident States |                             |
| Archibold, Dennis<br>BU: EST        |                                  | Contact Information<br>External System Identifiers<br>Resident States                       |                             |
| 🖧 bashan, viktoria                  |                                  | Business Units<br>Contact Information<br>External System Identifiers<br>Resident States     |                             |

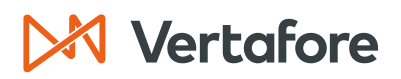

### Maintain Resident States

A resident insurance license allows a producer to solicit, quote, negotiate or write insurance in a state in the producer's state of residency. A producer must carry an active resident license in his home state prior to obtaining a non-resident license in any other state.

**Note**: Typically, the Resident State will pull in from the Producer Database with a data sync if that producer has a Resident State (License). A missing Resident State could pose a problem with future transactions and adding one manually will not circumvent this issue at the state/NIPR level, it is just making the missing flag go away in the producer record.

Use the Maintain Resident States page to add, update, or delete information concerning a producer's state(s) of residency.

1. Click the **Resident States** link from the Producers With Missing Information page.

| Sircon   PS Training                  | UAT<br>10201          | <b></b>                                                                                     | Contraction Lauren Hall     |
|---------------------------------------|-----------------------|---------------------------------------------------------------------------------------------|-----------------------------|
| Licensing - Companies - Inquiries - E | Administration        | ,                                                                                           | 🐼 🔫 🔍 Producer Quick Search |
| Producer Type Individual Licensee 🗸   | Producers With Missin | g Information                                                                               |                             |
| Name                                  |                       | Missing/Invalid Sections                                                                    |                             |
| SABDALLAH, MAHARE                     |                       | Business Units<br>External System Identifiers<br>Resident States                            |                             |
| BU: ASH                               |                       | Contact Information<br>Individual Details<br>External System Identifiers<br>Resident States |                             |
| Archibold<br>BU: ROOP                 |                       | Contact Information<br>Individual Details<br>External System Identifiers<br>Resident States |                             |
| Archibold, Dennis<br>BU: EST          |                       | Contact Information<br>External System Identifiers<br>Resident States                       |                             |
| 🎝 bashan, viktoria                    |                       | Business Units<br>Contact Information<br>External System Identifiers<br>Resident States     |                             |

- 2. You will now see the Maintain Resident States page. You will see a message that says, "At least one Resident state must be entered."
- 3. You can add a **Resident State** by filling out the following fields:
- State: Select the name of the Resident State.
- **Cert. Effective Date**: Enter the date on which the selected producer earned securities or professional designation certification in that state.
- **Cert. Expiration Date**: Enter the date on which the selected producer's securities or professional designation certification in that state expired or will expire.

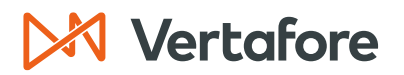

• License Expiration Date: Enter the date on which the selected producer's resident insurance license in that state expired or will expire.

Note: The Cert. Effective Date, the Cert. Expiration Date, and the License Expiration Date fields are optional.

 Click Save to save and stay on the same page to continue making changes. Click Return to return to the producer record without saving. Click Save & Return to save the information and return to the producer record.

**Note:** If the producer needs to update their resident state, they will also need to follow the state-to-state move processes and submit changes to the PDB.

| Maintain Resident States                                                                 |                                              |                                      |                                         |                                                                                   |  |  |
|------------------------------------------------------------------------------------------|----------------------------------------------|--------------------------------------|-----------------------------------------|-----------------------------------------------------------------------------------|--|--|
| Search Producer Search Producer                                                          |                                              |                                      |                                         |                                                                                   |  |  |
| External System ID                                                                       | Active BU                                    | NPN                                  | Resident State/License                  | Additional States/Licenses                                                        |  |  |
| This producer has inval                                                                  | lid information or is missing required infor | rmation.                             |                                         |                                                                                   |  |  |
| At least one Re                                                                          | esident state must be ente                   | ered.                                |                                         |                                                                                   |  |  |
|                                                                                          |                                              |                                      |                                         |                                                                                   |  |  |
|                                                                                          |                                              |                                      |                                         |                                                                                   |  |  |
| Current Resident States                                                                  | 6                                            |                                      |                                         | Add Resident State                                                                |  |  |
| Current Resident States<br>Delete State                                                  | Cert Effective Date                          | Cert                                 | Expiration Date                         | Add Resident State<br>License Expiration Date                                     |  |  |
| Current Resident States<br>Delete State<br>Add/Update Resident St                        | S<br>Cert Effective Date                     | Cert                                 | Expiration Date                         | Add Resident State License Expiration Date Clear                                  |  |  |
| Current Resident States<br>Delete State<br>Add/Update Resident St<br>State               | Cert Effective Date                          | Cert                                 | Expiration Date<br>Cert Expiration Date | Add Resident State<br>License Expiration Date<br>Clear<br>License Expiration Date |  |  |
| Current Resident States<br>Delete State<br>Add/Update Resident State<br>State<br>Arizona | Cert Effective Date                          | Cert<br>t Effective Date<br>-02-2009 | Expiration Date                         | Add Resident State License Expiration Date Clear License Expiration Date          |  |  |

#### 5. The **Resident State** is now added to the producer.

|                    |                                                                           | Maintai             | in Resident States     |                           |                  |
|--------------------|---------------------------------------------------------------------------|---------------------|------------------------|---------------------------|------------------|
| abdallah           | , MAHARE Unrated                                                          |                     |                        | s                         | earch Producer   |
| External System ID | Active BU                                                                 | NPN                 | Resident State/License | Additional States/License | s                |
|                    |                                                                           |                     | AZ                     |                           |                  |
| This produce       | This producer has invalid information or is missing required information. |                     |                        |                           |                  |
| Current Residen    | t States                                                                  |                     |                        | Ado                       | I Resident State |
| Delete Stat        | e Cert Effective Date                                                     | 9                   | Cert Expiration Date   | License Expiration Date   |                  |
| Arizona            | 02-02-2009                                                                |                     |                        |                           | Edit             |
| Delete             |                                                                           |                     |                        |                           | Return           |
| Add/Update Res     | ident State                                                               |                     |                        |                           | Clear            |
|                    | State                                                                     | Cert Effective Date | Cert Expiration Date   | License Expiratio         | n Date           |
|                    | <b>v</b>                                                                  |                     |                        |                           |                  |
|                    |                                                                           |                     |                        | Save Return S             | ave and Return   |

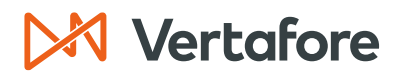

6. In the Producers with Missing Information page, the **Resident States** link is now removed from the **Missing/Invalid Sections** column.

| M Sirco                      | n                     |             |                    | UAT<br>10201 |                                                                                         | <b></b> | • •                         |  |
|------------------------------|-----------------------|-------------|--------------------|--------------|-----------------------------------------------------------------------------------------|---------|-----------------------------|--|
| Licensing –                  | Companies 👻           | Inquiries 👻 | Express Services 👻 | Admin        | istration 👻                                                                             | _       | 🐼 🎽 🔍 Producer Quick Search |  |
| Producer <sup>-</sup>        |                       |             |                    |              |                                                                                         |         |                             |  |
| Name                         |                       |             |                    |              | Missing/Invalid Sections                                                                |         |                             |  |
| abdalla                      | <b>H, MAHARE</b> (AZ) |             |                    |              | Business Units<br>External System Identif                                               | iers    |                             |  |
| ALEXIS<br>BU: ASH            |                       |             |                    |              | Contact Information<br>Individual Details<br>External System Identif<br>Resident States | iers    |                             |  |
| <b>Archibold</b><br>BU: ROOP |                       |             |                    |              | Contact Information<br>Individual Details<br>External System Identif<br>Resident States | iers    |                             |  |
| Archibold                    | , Dennis              |             |                    |              | Contact Information<br>External System Identif<br>Resident States                       | iers    |                             |  |
| 🛃 bashan, v                  | iktoria               |             |                    |              | Business Units<br>Contact Information<br>External System Identif<br>Resident States     | iers    |                             |  |

## 🕅 Vertafore

Section: Producers with Missing Information

### Maintain External System Identifiers

Use the Maintain External System Identifiers page to add a selected producer's external system identifier information.

1. Click the **External System Identifiers** link from the Producers with Missing Information page.

| M Sirco                      | n                         |             |                  | UAT<br>10201  |                                                                                        |       | •                     |  |
|------------------------------|---------------------------|-------------|------------------|---------------|----------------------------------------------------------------------------------------|-------|-----------------------|--|
| Licensing -                  | Companies -               | Inquiries – | Express Services | Administratio | n 🗸                                                                                    |       | Producer Quick Search |  |
| Producer <sup>-</sup>        | <b>Type</b> Individual Li | censee 🗸    | Producers        | s With Miss   | ing Information                                                                        |       |                       |  |
| Name                         |                           |             |                  |               | Missing/Invalid Sections                                                               |       |                       |  |
| abdalla                      | <b>H, MAHARE</b> (AZ)     |             |                  |               | Business Units<br>External System Identit                                              | fiers |                       |  |
| ALEXIS<br>BU: ASH            |                           |             |                  |               | Contact Information<br>Individual Details<br>External System Identi<br>Resident States | fiers |                       |  |
| <b>Archibold</b><br>BU: ROOP |                           |             |                  |               | Contact Information<br>Individual Details<br>External System Identi<br>Resident States | fiers |                       |  |
| Archibold                    | , Dennis                  |             |                  |               | Contact Information<br>External System Identi<br>Resident States                       | fiers |                       |  |
| ashan, v 🧟                   | iktoria                   |             |                  |               | Business Units<br>Contact Information<br>External System Identii<br>Resident States    | fiers |                       |  |

- 2. You will now see the Maintain External System Identifiers page. At the top of the page, you will see a message that says, "Each producer requires at least one External System Identifier row."
- 3. In the Add/Update External System Identifiers section, update the following fields:
- **External System Type**: Select the external system name or producer grouping type.
- External System ID: Enter the External System ID. You can either type the External System ID or click the Generate ID button.
- **Business Unit**: You can optionally add the Business Unit that corresponds to the External System ID.
- **Primary** or **Inactive** Checkboxes: Click the **Primary** check box to make the External System ID the main ID. Click the **Inactive** check box to make the External System ID inactive.
- 4. Click **Save** to save and stay on the same page to continue making changes. Click **Return** to return to the producer record without saving. Click **Save & Return** to save the information and return to the producer record.

### Vertafore

П

Section: Producers with Missing Information

|                                  | Maintain External System Identifiers         |                        |                        |              |                            |  |
|----------------------------------|----------------------------------------------|------------------------|------------------------|--------------|----------------------------|--|
| abdallah, Maha                   | RE Unrated                                   |                        |                        |              | Search Producer            |  |
| External System ID               | Active BU                                    | NPN                    | Resident State/License | Additional S | States/Licenses            |  |
|                                  |                                              |                        | AZ                     |              |                            |  |
| This producer has inve           | alid information or is missing require       | d information.         |                        |              |                            |  |
| Each Produce Current External Sy | r requires at least one<br>ystem Identifiers | External System Identi | ier row.               | Add New      | External System Identifier |  |
| Delete                           | External System Type                         | External Sy            | stem ID Busir          | ness Unit Pr | imary Inactive             |  |
| Delete                           |                                              |                        |                        |              | Return                     |  |
| Add/Update Extern                | al System Identifiers                        |                        |                        |              | Clear                      |  |
| External System Typ              | e                                            | External System ID     | Business Unit          |              | Primary Inactive           |  |
| Agent Id                         | ~                                            | 1111                   |                        | ~            |                            |  |
|                                  |                                              |                        |                        | Save         | Return Save and Return     |  |

5. The External System Identifier is now saved to the producer record.

| Maintain External System Identifiers |                                                   |                    |                        |              |                |               |
|--------------------------------------|---------------------------------------------------|--------------------|------------------------|--------------|----------------|---------------|
| abdalla                              | H, MAHARE Unrated                                 |                    |                        |              | Sear           | ch Producer   |
| External System                      | ID Active BU                                      | NPN                | Resident State/License | Additional S | tates/Licenses |               |
| 1111                                 |                                                   |                    | AZ                     |              |                |               |
| 🜱 This produ                         | cer has invalid information or is missing require | ed information.    |                        |              |                |               |
|                                      |                                                   |                    |                        |              |                |               |
| Current Ext                          | ernal System Identifiers                          |                    |                        | Add New      | External Syste | em Identifier |
| Delete                               | External System Type                              | External System ID | Business Unit          | Primary      | Inactive       |               |
| □ A                                  | gent Id                                           | 1111               |                        |              |                | Edit          |
| Delete                               |                                                   |                    |                        |              |                | Return        |
| Add/Update                           | External System Identifiers                       |                    |                        |              |                | Clear         |
| External Sys                         | tem Type                                          | External System ID | Business Unit          |              | Primary        | Inactive      |
|                                      | ~                                                 |                    |                        | ~            |                |               |
|                                      |                                                   |                    |                        | Save         | Return Save    | and Return    |

6. In the Producers with Missing Information page, the **Business Units** link is now removed from the **Missing/Invalid Sections** column.

| Producers With Missing Information     |                                                                                             |  |  |  |  |
|----------------------------------------|---------------------------------------------------------------------------------------------|--|--|--|--|
| Producer Type Individual Licensee ~    | Producer Type Individual Licensee 🗸                                                         |  |  |  |  |
| Name                                   | Missing/Invalid Sections                                                                    |  |  |  |  |
| ABDALLAH, MAHARE (AZ)<br>Ext. ID: 1111 | Business Units                                                                              |  |  |  |  |
| & ALEXIS<br>BU: ASH                    | Contact Information<br>Individual Details<br>External System Identifiers<br>Resident States |  |  |  |  |
| Archibold<br>BU: ROOP                  | Contact Information<br>Individual Details<br>External System Identifiers<br>Resident States |  |  |  |  |
| Archibold, Dennis<br>BU: EST           | Contact Information<br>External System Identifiers<br>Resident States                       |  |  |  |  |

٦

## Vertafore

Section: Producers with Missing Information

### Maintain Business Units

If you have administrative permissions, use the Maintain Producer Business Unit page to add a business unit to the producer. Use this page to manage a producer's assignment to one or multiple business divisions, segments, distribution channels, or geographic locations in your organization.

1. Click the **Business Units** link from the Producers with Missing Information page.

| 🕅 Sirco                            | n              |             |                    | UAT<br>10201  |                                                                                        |       | • •                         |   |  |  |  |
|------------------------------------|----------------|-------------|--------------------|---------------|----------------------------------------------------------------------------------------|-------|-----------------------------|---|--|--|--|
| Licensing –                        | Companies –    | Inquiries 👻 | Express Services - | Administratio | n -                                                                                    |       | 🐼 🔍 🔍 Producer Quick Search | h |  |  |  |
| Producers With Missing Information |                |             |                    |               |                                                                                        |       |                             |   |  |  |  |
| Name                               |                |             |                    |               | Missing/Invalid Sections                                                               |       |                             |   |  |  |  |
| & ABDALLA<br>Ext. ID: 1111         | H, MAHARE (AZ) |             |                    |               | Business Units                                                                         |       |                             |   |  |  |  |
| ALEXIS<br>BU: ASH                  |                |             |                    |               | Contact Information<br>Individual Details<br>External System Identi<br>Resident States | fiers |                             |   |  |  |  |
| <b>Archibold</b><br>BU: ROOP       |                |             |                    |               | Contact Information<br>Individual Details<br>External System Identi<br>Resident States | fiers |                             |   |  |  |  |
| Archibold                          | , Dennis       |             |                    |               | Contact Information<br>External System Identi<br>Resident States                       | fiers |                             |   |  |  |  |
| 🛃 bashan, v                        | iktoria        |             |                    |               | Business Units<br>Contact Information<br>External System Identi<br>Resident States     | fiers |                             |   |  |  |  |

- 2. Choose the **Name** of the Business Unit you want to add from the drop-down list.
- 3. Click **Save** or **Save and Return**.

| 🕅 Sirco                                                                                                    | n                                                                                                    |                    |                     | UAT<br>10201   |                                    |   | • • I                       |  |  |  |  |
|----------------------------------------------------------------------------------------------------|----------------------------------------------------------------------------------------------------|--------------------|---------------------|----------------|------------------------------------|---|-----------------------------|--|--|--|--|
| Licensing 👻                                                                                                    | Companies 👻                                                                                                    | Inquiries 👻        | Express Services    | - Admin        | istration -                        | _ | 🐼 🚬 🔍 Producer Quick Search |  |  |  |  |
| Maintain Producer Business Unit                                                                                                    |                                                                                                    |                    |                     |                |                                    |   |                             |  |  |  |  |
| abdalla                                                                                                    | AH, MAHARE Unr                                                                                                    | ated               |                     |                |                                    |   | Search Produce              |  |  |  |  |
| External System<br>1111                                                                                                    | ID                                                                                                    | Active BU          |                     | NPN            | Resident State/License<br>AZ       |   | Additional States/Licenses  |  |  |  |  |
| This produced a construction of the second second s | <ul> <li>This producer has invalid information or is missing required information.</li> <li>At least one Business Unit must be entered.</li> </ul> |                    |                     |                |                                    |   |                             |  |  |  |  |
| Current Busin                                                                                                    | iess Units                                                                                                    |                    |                     |                |                                    |   | Add a New Business Uni      |  |  |  |  |
| No producer bus                                                                                                    | siness units found.                                                                                                    |                    |                     |                |                                    |   |                             |  |  |  |  |
|                                                                                                    |                                                                                                    |                    |                     |                |                                    |   | Return                      |  |  |  |  |
| Add/Update B                                                                                                    | usiness Unit                                                                                                    |                    |                     |                |                                    |   | Clea                        |  |  |  |  |
| Name<br>ABCD                                                                                                    | v                                                                                                    | Status<br>Active ~ | Cost Center<br>An i | nactive Busine | ess Unit cannot be marked default. |   |                             |  |  |  |  |
|                                                                                                    |                                                                                                    |                    |                     |                |                                    |   | Save Return Save and Return |  |  |  |  |

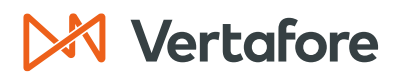

4. The **Business Unit** is now added to the producer.

| M Sircon                             |                             | UAT<br>10201                  |                        | <b>4 O</b>        | - 11                  |
|--------------------------------------|-----------------------------|-------------------------------|------------------------|-------------------|-----------------------|
| Licensing - Companies - Inq          | uiries - Express Serv       | vices - Administration        | <b>~</b>               | 🐼 🎽 🔍 Pro         | ducer Quick Search    |
|                                      | Ma                          | aintain Producer B            | usiness Unit           |                   |                       |
| ABDALLAH, MAHARE Unrated             |                             |                               |                        |                   | Search Producer       |
| External System ID                   | Active BU                   | NPN                           | Resident State/License | Additional States | /Licenses             |
| 1111                                 | ABCD                        |                               | AZ                     |                   |                       |
| Current Business Units               |                             |                               |                        | Ade               | l a New Business Unit |
| Name Status                          | Begin Date                  | End Date                      | Default                | Cost Center       | Actions               |
| ABCD Active                          | 07-07-2023                  |                               |                        |                   | Ø                     |
| Key: 🤌 = Edit Producer Business Unit |                             |                               |                        |                   |                       |
|                                      |                             |                               |                        |                   | Return                |
| Add/Update Business Unit             |                             |                               |                        |                   | Clear                 |
| Name Status Cost Cente               | r<br>An inactive Business U | nit cannot be marked default. |                        | Save              | um Save and Return    |

5. In the Producers with Missing Information page, the **Business Units** link is now removed from the **Missing/Invalid Sections** column. Since all the missing data was added, the producer no longer appears on the page.

| Pr                                  | Producers With Missing Information                                                          |  |  |  |  |  |  |  |  |  |
|-------------------------------------|---------------------------------------------------------------------------------------------|--|--|--|--|--|--|--|--|--|
| Producer Type Individual Licensee 🗸 |                                                                                             |  |  |  |  |  |  |  |  |  |
| Name                                | Missing/Invalid Sections                                                                    |  |  |  |  |  |  |  |  |  |
| & ALEXIS<br>BU: ASH                 | Contact Information<br>Individual Details<br>External System Identifiers<br>Resident States |  |  |  |  |  |  |  |  |  |
| <b>&amp; Archibold</b><br>BU: ROOP  | Contact Information<br>Individual Details<br>External System Identifiers<br>Resident States |  |  |  |  |  |  |  |  |  |
| Archibold, Dennis<br>BU: EST        | Contact Information<br>External System Identifiers<br>Resident States                       |  |  |  |  |  |  |  |  |  |
| 🛃 bashan, viktoria                  | Business Units<br>Contact Information<br>External System Identifiers<br>Resident States     |  |  |  |  |  |  |  |  |  |
| 🖧 Brown, Lisa                       | Business Units<br>Contact Information<br>External System Identifiers<br>Resident States     |  |  |  |  |  |  |  |  |  |

### Vertafore

Section: Producers with Missing Information

**Note**: When you open the producer's record, there are no longer **Missing Required Information** (**1**) flags in the quick links.

| M Sircon                |                                          | UAT<br>10201                 |                            | L 🔍 - 🖽                     |  |  |  |  |  |  |
|-------------------------|------------------------------------------|------------------------------|----------------------------|-----------------------------|--|--|--|--|--|--|
| Licensing - Companies - | Inquiries - Express                      | s Services 🚽 Adm             | inistration 👻              | 🐼 🎽 🔍 Producer Quick Search |  |  |  |  |  |  |
|                         |                                          | Review/U                     | pdate Individual           |                             |  |  |  |  |  |  |
| 🚑 ABDALLAH, MAHARE Unra | ABDALLAH, MAHARE Unrated Search Producer |                              |                            |                             |  |  |  |  |  |  |
| External System ID      | Active BU                                | NPN                          | Resident State/License     | Additional States/Licenses  |  |  |  |  |  |  |
| 1111                    | ABCD                                     |                              | AZ                         |                             |  |  |  |  |  |  |
| Expand All              |                                          |                              |                            |                             |  |  |  |  |  |  |
| Individual Details      | Agreements                               |                              | Background Investigations  | License Applications        |  |  |  |  |  |  |
| Producer Business Rules | Firm Associat                            | tions                        | Business Units             | Comments                    |  |  |  |  |  |  |
| Resident States         | Employment                               | History                      | Locations and Departments  | Product Certifications      |  |  |  |  |  |  |
| External Sys IDs        | Aliases                                  |                              | Costs                      | Transaction History         |  |  |  |  |  |  |
| Contact Information     | Data Reconci                             | liation                      | Education Credentials      | Professional Liability      |  |  |  |  |  |  |
| Address History         | State Produce                            | er Numbers                   | Course Completions         | Securities Information      |  |  |  |  |  |  |
| Email Messages          | Education/Pro                            | of. Design.                  | CE Requirements            | Authorization Overrides     |  |  |  |  |  |  |
| Licenses/Qualifications | FINRA Inform                             | ation                        | CE Courses                 | Compensation Profile        |  |  |  |  |  |  |
| Appointments            | Required Item                            | IS                           | Third Party Certifications |                             |  |  |  |  |  |  |
| L                       |                                          |                              |                            |                             |  |  |  |  |  |  |
|                         | Verif                                    | y Sales Authorization        | Review Sircon Subscription |                             |  |  |  |  |  |  |
| Individual Details      |                                          |                              |                            | Тор                         |  |  |  |  |  |  |
| Indv ID 2921621         | Status Pending                           | <ul> <li>Eff Date</li> </ul> | 08-31-2022 Term Date       | Licensee                    |  |  |  |  |  |  |
| Last ABDALLAH           | Firs                                     | t MAHARE                     | Middle                     | Suffix                      |  |  |  |  |  |  |
| SSN 077-74-4016         | NPN                                      |                              | Bank Affilia               | ated Captive                |  |  |  |  |  |  |

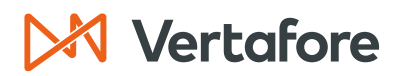

### Correct License Data

Use the *Correct License Data* page to correct a selected producer's license data in one or multiple states. You also can protect license data from being updated by an automated data reconciliation. Use this option to change the license number, effective dates, and expiration dates within the Sircon producer record.

When you correct license data manually, you are only updating the Sircon producer record. Updates will **not** be sent to the states.

**Note**: This option is only available if the corresponding permission has been granted to the security role to which your user account is assigned.

1. From the Licensing menu, select Data Fix and then select Correct License Data.

| M Sircon                                                                                                    | UAT<br>10201                    |                                                                                                    |                             |
|----------------------------------------------------------------------------------------------------|---------------------------------|----------------------------------------------------------------------------------------------------|-----------------------------|
| Licensing 🚽 Companies 👻 Inquiries 👻 Express Services                                                                                                    | Administ                        | ration 👻                                                                                                    | 🐼 📉 🔍 Producer Quick Search |
| Producer       >         Appointments       >         Associations       >         Associations       >         Agreements       >         Education Credentialing          Continuing Education       >         Data Reconciliation Requests       nation         Sales Authorization       >         Data Fix       Correct License Data         Correct Qualification Dates       Correct Qualification Dates | r Search                        | Recently<br>Agency<br>EASLEY, CORA<br>Recent Subscriber Notices<br>No notices.<br>PDB Updates Summary<br>Producers with pending updates: 1<br>Producers with completed updates:<br>Today: 0<br>Last 7 Days: 0<br>Last 30 Days: 0 | Viewed Producers            |
| Approve/Deny Appoint       Correct Qualification Dates         Review Rejected Appoint       Correct Appointment Dates         Correct State Association Data       Delete Producer         Delete Licensing Data by State       Producers With Missing Information                                                                                                    | Home   Hel<br>Copyright © 2003- | p   Contact Us<br>-2023 Vertafore, Inc.                                                                                                    |                             |

2. You will now see the Correct License Data Search Producer page. Use at least one of the search criteria to locate a producer.

Note: In this example, we are using the Last name to locate the producer.

3. Click **Search**.

## Vertafore

### Section: Correct License Data

| Licensing - Companies - Inc                 | quiries 👻 Express Services 👻 | Administration 🔻         | 🐼 📉 🔍 Producer Quick Search |  |  |  |  |  |  |  |  |
|---------------------------------------------|------------------------------|--------------------------|-----------------------------|--|--|--|--|--|--|--|--|
| Correct License Data                        |                              |                          |                             |  |  |  |  |  |  |  |  |
| Search Producer                             |                              |                          |                             |  |  |  |  |  |  |  |  |
| Producer Type O Firm    Individual Licensee |                              |                          |                             |  |  |  |  |  |  |  |  |
| Please enter at least one of the sear       | ch criteria below:           |                          |                             |  |  |  |  |  |  |  |  |
| Last Easley                                 | First                        | Middle                   |                             |  |  |  |  |  |  |  |  |
| SSN                                         | NPN                          | Active Business Unit     | <b>```</b>                  |  |  |  |  |  |  |  |  |
| License Number                              |                              | License State            | <b>````</b>                 |  |  |  |  |  |  |  |  |
| External System ID                          |                              | Primary External ID Only |                             |  |  |  |  |  |  |  |  |
| Records Per Page: 10 V                      |                              |                          |                             |  |  |  |  |  |  |  |  |

- 4. Select the license you need to edit by clicking the radio button next to the license.
- 5. At the bottom of the screen, you can edit the following details for the license you selected:
  - a. Original Issue Date: Enter the date on which the license was initially issued or granted by the state.
  - **b.** Effective Date: Enter the date on which the current value of the Status field became effective.
  - c. Expiration Date: Enter the state-regulated date on which the license expires. Also known as the "renewal date.
  - d. License Number: Enter the state license number or identifier.
  - e. License Suspend Begin/End Date: Enter the date on which the issuing regulatory jurisdiction suspended or reinstated the license.
  - f. Copy Received: Click the checkmark if your company holds a physical copy of the license, license certificate, or letter of certification; a blank checkbox if your company does not hold a physical copy of the license, license certificate, or letter of certification.
  - g. Locked from Data Reconciliation Updates: Click the checkmark to protect selected license data on the selected producer record from being overwritten by automated PDB syncs. The action also will protect a license's related qualifications (license lines).

**Note**: When you lock the producer from data reconciliations, the producer will no longer receive any license updates from the PDB. This can cause future issues with licenses and appointments.

6. Make necessary updates then click **Next** to save the changes.

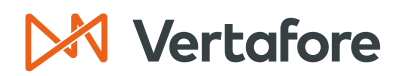

|            | 4.01         | EV CORA United                     |                            | C                      | onect    | LICENSE        | Data              |                     |                                  | Searc                          | h Produce  |
|------------|--------------|------------------------------------|----------------------------|------------------------|----------|----------------|-------------------|---------------------|----------------------------------|--------------------------------|------------|
| Extern     | ASL<br>al Sy | rstem ID                           | Active BU                  | NP                     | N        | Re             | sident State/Lice | inse                | Additional Stat                  | es/Licenses                    |            |
|            |              |                                    | ABCD                       | 10                     | 00000028 | V              | A/736178          |                     |                                  | 000005                         |            |
| -          | This         | producer has invalid information o | r is missing required info | ormation.              |          |                |                   |                     |                                  |                                |            |
| •          |              |                                    | 5 .                        |                        |          |                |                   |                     |                                  |                                |            |
| Select     | the I        | License to correct:                |                            |                        |          |                |                   |                     |                                  |                                |            |
| License    | es           |                                    |                            |                        |          |                |                   |                     |                                  |                                |            |
| s          | tate         | License Type                       | License Number             | Original Issue<br>Date | Status   | Effective Date | Expiration Date   | Inactivation Reason | License<br>Suspend Begin<br>Date | License<br>Suspend End<br>Date | Copy Rec'd |
| <b>O</b> A | Z            | Insurance Producer                 | 100000005                  | 05-06-2023             | Active   | 05-06-2023     | 05-06-2023        |                     |                                  |                                |            |
| ⊖ c        | A            | Non-Res Insurance Producer         | 0C52119                    | 01-26-1999             | Active   | 05-27-2015     | 10-05-2023        |                     |                                  |                                |            |
| 0 C        | 0            | Non-Resident Producer              | 398256                     | 04-24-2012             | Inactive | 03-31-2014     | 03-31-2014        | Canceled            |                                  |                                |            |
| ) D        | Е            | Insurance Producer                 | 3000565515                 | 05-30-2023             | Active   | 05-30-2023     | 10-05-2023        |                     |                                  |                                |            |
| ) D        | С            | Insurance Producer                 | 155160                     | 03-23-2012             | Active   | 03-30-2020     | 10-05-2023        |                     |                                  |                                |            |
| () F       | L            | Non-Resident Agent                 | W448056                    | 10-24-2017             | Active   | 10-24-2017     | 12-31-2024        |                     |                                  |                                |            |
| <u> </u>   | )            | Non-Resident Producer              | 330290                     | 10-27-2009             | Active   | 04-11-2014     | 10-05-2023        |                     |                                  |                                |            |
| ○ N        | IE           | Non-Resident Producer              | PRN291771                  | 08-12-2017             | Active   | 08-12-2017     | 12-31-2024        |                     |                                  |                                |            |
| ○ M        | D            | Insurance Producer                 | 5438                       | 07-01-1985             | Active   | 01-21-2020     | 10-05-2023        |                     |                                  |                                |            |
| ○ M        | IA           | Individual Producer                | 1996312                    | 01-14-2016             | Active   | 01-14-2016     | 10-05-2023        |                     |                                  |                                |            |
| ○ M        | II           | Non-Resident Producer              | 100000005                  | 04-13-2016             | Active   | 04-13-2016     | 12-31-2024        |                     |                                  |                                |            |
| () N       | J            | Insurance Producer                 | 90577                      | 08-18-2015             | Active   | 08-18-2015     | 10-05-2023        |                     |                                  |                                |            |
| () N       | М            | Insurance Producer                 | 100000005                  | 05-08-2009             | Active   | 05-08-2009     | 10-05-2023        |                     |                                  |                                |            |
| () N       | С            | Insurance Producer                 | 100000005                  | 08-18-2015             | Active   | 02-04-2016     | 03-31-2024        |                     |                                  |                                |            |
| 0          | Н            | Major Lines                        | 836226                     | 02-14-2011             | Inactive | 03-31-2013     | 03-31-2013        | Canceled            |                                  |                                |            |
| () P.      | A            | Non-Res Producer Individual        | 573305                     | 04-06-2010             | Active   | 04-06-2010     | 10-05-2023        |                     |                                  |                                |            |
| <u></u> Т  | N            | Insurance Producer                 | 2325195                    | 01-18-2016             | Inactive | 03-31-2018     | 03-31-2018        | Canceled            |                                  |                                |            |
| ○ V.       | A            | Insurance Producer                 | 736178                     | 07-24-1975             | Active   | 07-24-1975     | 12-31-2024        |                     |                                  |                                |            |
| 0 W        | /A           | Insurance Producer                 | 983150                     | 06-01-2018             | Active   | 06-01-2018     | 10-05-2023        |                     |                                  |                                |            |
|            |              | la sua Data                        |                            |                        |          | _              |                   |                     |                                  |                                |            |
| Origi      | nai          | Issue Date                         |                            | 02-06-2023             |          |                |                   |                     |                                  |                                |            |
| Evoi       | ave<br>atic  | n Date                             |                            | 05-06-2023             |          |                |                   |                     |                                  |                                |            |
| Licer      | auc          | Number                             |                            | 1000000005             |          | 1              |                   |                     |                                  |                                |            |
| Licer      | ise          | Suspend Begin Date                 |                            |                        | 0        | J              |                   |                     |                                  |                                |            |
| Licer      | ise          | Suspend End Date                   |                            |                        | •        |                |                   |                     |                                  |                                |            |
| Сору       | Re           | ceived                             |                            |                        |          |                |                   |                     |                                  |                                |            |
| Lock       | ed f         | from Data Reconciliation           | n Updates                  |                        |          |                |                   |                     |                                  |                                | _          |
|            |              |                                    |                            |                        |          |                |                   |                     |                                  | Nex                            | t Cancel   |

- 7. You will now see the Correct Qualification Dates page. You will see the list of the qualifications associated with the license you selected on the previous page. If you need to correct the qualification data, select the qualification then scroll down to the bottom of the screen.
- 8. Here you can edit the details of the selected qualification, including the:
  - a. Original Issue Date
  - b. Effective Date
  - c. Expiration Date
  - d. Locked from Data Reconciliation Updates check box.
- 9. Click **Save and Return** to confirm the qualification updates. You will return to the **Correct License Data** page.

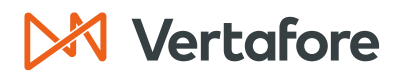

|                                       | Correct Qualification Dates                 |                           |            |                |                 |                      |  |  |  |  |
|---------------------------------------|---------------------------------------------|---------------------------|------------|----------------|-----------------|----------------------|--|--|--|--|
| EASLEY, CORA Unrated                  |                                             |                           |            |                |                 | Search Producer      |  |  |  |  |
| External System ID                    | Active BU                                   | NPN                       | Resident S | tate/License   | Additio         | onal States/Licenses |  |  |  |  |
|                                       | ABCD                                        | 100000028                 | VA / 7361  | 78             | ± AZ            | 2 / 100000005        |  |  |  |  |
| This producer has invalid infor       | rmation or is missing required information. |                           |            |                |                 |                      |  |  |  |  |
| Select the Qualification(s) to corre- | ct:                                         |                           |            |                |                 |                      |  |  |  |  |
| Qualifications                        |                                             |                           |            |                |                 |                      |  |  |  |  |
| State                                 | Qualification Type                          | Original Issue<br>Date    | Status     | Effective Date | Expiration Date | Inactivation Reason  |  |  |  |  |
| AZ Accident & Health                  | or Sickness                                 | 05-06-2023                | Active     | 05-06-2023     | 05-06-2023      |                      |  |  |  |  |
| 🗹 AZ Life                             |                                             | 05-06-2023                | Active     | 05-06-2023     | 05-06-2023      |                      |  |  |  |  |
| AZ Variable Life/Varia                | able Annuity                                | 05-06-2023                | Active     | 05-06-2023     | 05-06-2023      |                      |  |  |  |  |
| Original Issue Date<br>Effective Date | Clear selec                                 | cted Original Issue Date( | s)         |                |                 |                      |  |  |  |  |
| Expiration Date                       | 05-24-2024 Clear selec                      | cted Expiration Date(s)   |            |                |                 |                      |  |  |  |  |
| Reconciliation Updates                | Previou                                     | Save and Return Cancel    |            |                |                 |                      |  |  |  |  |

10. You will return to the *Correct License Data* page. Click the **Producer Name** link to open the producer record.

| M Sircon                        |                  |                        | UAT<br>10201 |                |                    |                     | •                                |                                | - III      |
|---------------------------------|------------------|------------------------|--------------|----------------|--------------------|---------------------|----------------------------------|--------------------------------|------------|
| Licensing Companies In          | quiries – Expres | s Services -           | Admi         | nistration –   |                    |                     | 🐼 * 🔍 P                          | roducer Quick Se               | earch      |
|                                 |                  | с                      | orrect       | License        | Data               |                     |                                  |                                |            |
| EASLEY, CORA Unrated            |                  |                        |              |                |                    |                     |                                  | Searc                          | h Producer |
| External System ID              | Active BU        | NP                     | N            | R              | esident State/Lice | ense                | Additional State                 | es/Licenses                    |            |
| 3050                            | ABCD             | 10                     | 00000028     | V              | A/736178           |                     |                                  | 00005                          |            |
| Select the License to correct:  |                  |                        |              |                |                    |                     |                                  |                                |            |
| State License Type              | License Number   | Original Issue<br>Date | Status       | Effective Date | Expiration Date    | Inactivation Reason | License<br>Suspend Begin<br>Date | License<br>Suspend End<br>Date | Copy Rec'd |
| AZ<br>Insurance Producer        | 100000005        | 02-06-2023             | Active       | 05-06-2023     | 05-06-2023         |                     |                                  |                                |            |
| O CA Non-Res Insurance Producer | 0C52119          | 01-26-1999             | Active       | 05-27-2015     | 10-05-2023         |                     |                                  |                                |            |
| O CO Non-Resident Producer      | 398256           | 04-24-2012             | Inactive     | 03-31-2014     | 03-31-2014         | Canceled            |                                  |                                |            |

- 11. You will now see the Review/Update Individual page.
- 12. Click the Licenses/Qualifications quick link.

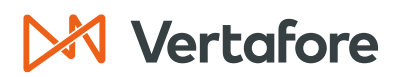

| <b>⊳</b> Sircon∣                                                                                                    |                                                                                                    | UAT<br>10201                                                       |                                                                                                    | • • •                                                                                                    |  |  |  |  |  |  |  |
|----------------------------------------------------------------------------------------------------|----------------------------------------------------------------------------------------------------|--------------------------------------------------------------------|----------------------------------------------------------------------------------------------------|----------------------------------------------------------------------------------------------------|--|--|--|--|--|--|--|
| Licensing - Companies -                                                                                                    | Inquiries – Express                                                                                                    | Services Adminis                                                   | tration -                                                                                                    | 🐼 🔭 🔍 Producer Quick Search                                                                                                    |  |  |  |  |  |  |  |
|                                                                                                    | Review/Update Individual                                                                                                    |                                                                    |                                                                                                    |                                                                                                    |  |  |  |  |  |  |  |
| Section 2017 CORA Unrated                                                                                                    | -                                                                                                    |                                                                    |                                                                                                    | Search Producer                                                                                                    |  |  |  |  |  |  |  |
| External System ID                                                                                                    | Active BU                                                                                                    | NPN                                                                | Resident State/License                                                                                                    | Additional States/Licenses                                                                                                    |  |  |  |  |  |  |  |
|                                                                                                    | ABCD                                                                                                    | 100000028                                                          | VA / 736178                                                                                                    |                                                                                                    |  |  |  |  |  |  |  |
| This producer has invalid inform  Expand All Individual Details Producer Business Rules Resident States External Sys IDs Contact Information Address History Email Messages Licenses/Qualifications Appointments | Adjon or is missing required inform<br>Agreements<br>Firm Associati<br>Employment H<br>Aliases<br>Data Reconcili<br>State Producer<br>Education/Prof<br>FINRA Informa<br>Required Items | nation.<br>Dons<br>istory<br>ation<br>Numbers<br>. Design.<br>tion | Background Investigations<br>Business Units<br>Locations and Departments<br>Costs<br>Education Credentials<br>Course Completions<br>CE Requirements<br>CE Courses<br>Third Party Certifications | License Applications<br>Comments<br>Product Certifications<br>Transaction History<br>Professional Liability<br>Securities Information<br>Authorization Overrides<br>Compensation Profile |  |  |  |  |  |  |  |
|                                                                                                    | Verify                                                                                                    | Sales Authorization                                                | Review Sircon Subscription                                                                                                    |                                                                                                    |  |  |  |  |  |  |  |

13. The license and qualification data will update within the producer record. If you need to send updates to the states, you will need to submit a license renewal or a license application through the Express Services functionality.

| □ Licenses/Q                                                                                                    | □ Licenses/Qualifications  |                   |                        |          |                   |                    |                     |                                     |                                   |             |               |
|----------------------------------------------------------------------------------------------------|----------------------------|-------------------|------------------------|----------|-------------------|--------------------|---------------------|-------------------------------------|-----------------------------------|-------------|---------------|
|                                                                                                    |                            |                   |                        |          |                   |                    |                     |                                     | Add N                             | ew License/ | Qualification |
| <sup>□</sup> Licenses                                                                                                    |                            |                   |                        |          |                   |                    |                     |                                     |                                   |             |               |
| License State                                                                                                    | License Type               | License<br>Number | Original<br>Issue Date | Status   | Effective<br>Date | Expiration<br>Date | Inactivation Reason | License<br>Suspend<br>Begin<br>Date | License<br>Suspend<br>End<br>Date | Copy Rec'd  |               |
| Arizona                                                                                                    | Insurance Producer         | 1000000005        | 02-06-2023             | Active   | 05-06-2023        | 05-06-2023         |                     |                                     |                                   |             | Inactivate    |
| California                                                                                                    | Non-Res Insurance Producer | 0C52119           | 01-26-1999             | Active   | 05-27-2015        | 10-05-2023         |                     |                                     |                                   |             | Inactivate    |
| E Colorado                                                                                                    | Non-Resident Producer      | 398256            | 04-24-2012             | Inactive | 03-31-2014        | 03-31-2014         | Canceled            |                                     |                                   |             |               |
| Delaware                                                                                                    | Insurance Producer         | 3000565515        | 05-30-2023             | Active   | 05-30-2023        | 10-05-2023         |                     |                                     |                                   |             | Inactivate    |
| District of Columbia     Columbia     Columbia | Insurance Producer         | 155160            | 03-23-2012             | Active   | 03-30-2020        | 10-05-2023         |                     |                                     |                                   |             | Inactivate    |
|                                                                                                    | Non-Resident Agent         | W448056           | 10-24-2017             | Active   | 10-24-2017        | 12-31-2024         |                     |                                     |                                   |             | Inactivate    |
| ⊞ Idaho                                                                                                    | Non-Resident Producer      | 330290            | 10-27-2009             | Active   | 04-11-2014        | 10-05-2023         |                     |                                     |                                   |             | Inactivate    |
|                                                                                                    | Non-Resident Producer      | PRN291771         | 08-12-2017             | Active   | 08-12-2017        | 12-31-2024         |                     |                                     |                                   |             | Inactivate    |

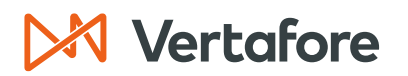

Section: Correct Qualification Dates

### **Correct Qualification Dates**

Use the Correct Qualification Dates page to correct dates associated with license qualifications in one or multiple states. You also can protect qualification data from being updated by an automated data reconciliation. Use this option to change qualification issue dates, effective dates, and expiration dates within the Sircon producer record.

When you correct license data manually, you are only updating the Sircon producer record. Updates will **not** be sent to the states.

**Note**: This option is only available if the corresponding permission has been granted to the security role to which your user account is assigned.

1. From the Licensing menu, select Data Fix and then select Correct Qualification Dates.

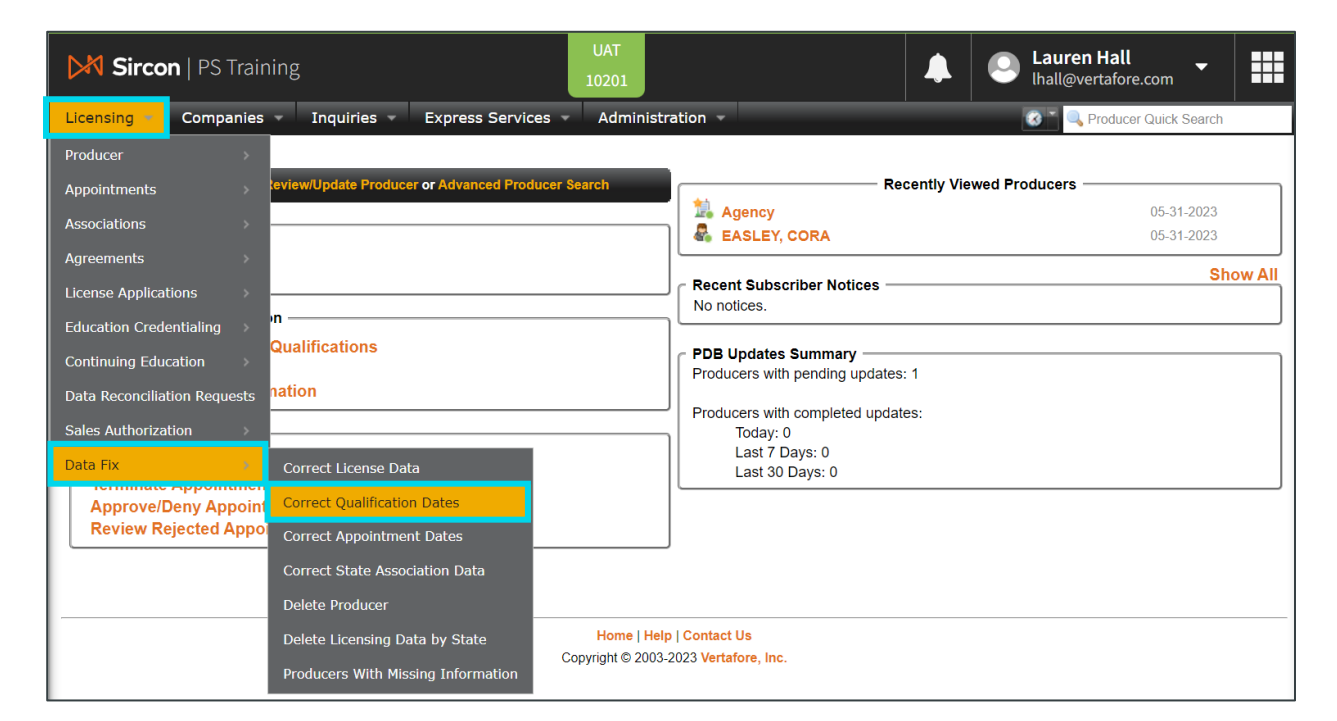

2. You will now see the Correct Qualification Dates Search Producer page. Use at least one of the search criteria to locate a producer.

**Note:** In this example, we are using the **Last** name to locate the producer.

3. Click **Search**.

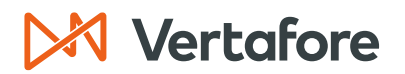

Section: Correct Qualification Dates

| Correct Qualification Dates                                                                                          |                                            |                                       |                                                 |        |  |  |  |  |
|----------------------------------------------------------------------------------------------------|--------------------------------------------|---------------------------------------|-------------------------------------------------|--------|--|--|--|--|
| Search Producer                                                                                                    |                                            |                                       |                                                 |        |  |  |  |  |
| Producer Type                                                                                                    | Producer Type O Firm O Individual Licensee |                                       |                                                 |        |  |  |  |  |
| Please enter at least one of the search criteria below:       Last     Easley       SSN     NPN       License Number |                                            | earch criteria below:<br>First<br>NPN | Middle<br>Active Business Unit<br>License State | <br>   |  |  |  |  |
| External System II                                                                                                   | <b>)</b>                                   |                                       | Primary External ID Only                        | Cancel |  |  |  |  |
| Records Per Page: 1                                                                                                  | U <b>v</b>                                 |                                       |                                                 | Search |  |  |  |  |

- 4. You will now see all the active and inactive qualifications for the producer.
- 5. Select the check box next to the **Qualification** you want to update.
- You can then update the qualification details, including the: Original Issue Date, Effective Date, Expiration Date, and the Locked from Data Reconciliation Updates check box.
- 7. Click **Save** to submit the changes.

|               |                                                            | Correct Qualifica      | tion Date   | es             |                 |                     |
|---------------|------------------------------------------------------------|------------------------|-------------|----------------|-----------------|---------------------|
| 🛃 EASLE)      | Y, CORA Unrated                                            |                        |             |                |                 | Search Produc       |
| xternal Syste | m ID Active BU                                             | NPN                    | Resident St | ate/License    | Additio         | nal States/Licenses |
|               | ABCD                                                       | 100000028              | VA / 73617  | 8              | ± AZ            | / 100000005         |
| This pro      | oducer has invalid information or is missing required info | rmation.               |             |                |                 |                     |
| elect the Qua | alification(s) to correct:                                 |                        |             |                |                 |                     |
| Jualification | ns                                                         |                        |             |                |                 |                     |
| State         | Qualification Type                                         | Original Issue<br>Date | Status      | Effective Date | Expiration Date | Inactivation Reason |
| AZ            | Accident & Health or Sickness                              | 05-06-2023             | Active      | 05-06-2023     | 05-06-2023      |                     |
| 🗆 AZ          | Life                                                       | 05-06-2023             | Active      | 05-06-2023     | 05-24-2024      |                     |
| 🗆 AZ          | Variable Life/Variable Annuity                             | 05-06-2023             | Active      | 05-06-2023     | 05-06-2023      |                     |
| 🗸 CA          | Life Only                                                  | 01-26-1999             | Active      | 05-27-2015     | 10-05-2023      |                     |
| □ co          | Accident and Health                                        | 04-24-2012             | Inactive    | 03-31-2014     | 03-31-2014      |                     |
| co            | Life                                                       | 04-24-2012             | Inactive    | 03-31-2014     | 03-31-2014      |                     |
| DE            | Health                                                     | 05-30-2023             | Active      | 05-30-2023     | 10-05-2023      |                     |
| DE            | Life                                                       | 05-30-2023             | Active      | 05-30-2023     | 10-05-2023      |                     |
| DE            | Variable Annuities                                         | 05-30-2023             | Active      | 05-30-2023     | 10-05-2023      |                     |
|               | Accident & Health or Sickness                              | 03-23-2012             | Active      | 03-30-2020     | 10-05-2023      |                     |
|               | Life                                                       | 03-23-2012             | Active      | 03-30-2020     | 10-05-2023      |                     |
| □ VA          | Property and Casualty                                      | 07-24-1975             | Active      | 07-24-1975     | 12-31-2024      |                     |
| □ VA          | Variable Contracts                                         | 07-24-1975             | Active      | 07-24-1975     | 12-31-2024      |                     |
| D WA          | Disability                                                 | 06-01-2018             | Active      | 06-01-2018     | 10-05-2023      |                     |
| 🗆 WA          | Life                                                       | 06-01-2018             | Active      | 06-01-2018     | 10-05-2023      |                     |
| ) WA          | Variable Life/Variable Annuity                             | 06-01-2018             | Active      | 06-01-2018     | 10-05-2023      |                     |

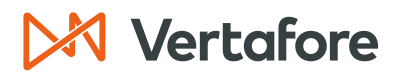

Section: Correct Qualification Dates

8. You will return to the *Correct License Data* page. Click the **Producer Name** link to open the producer record.

|               | Correct Qualification Dates |                                     |                        |                        |                |                 |                     |  |  |  |  |
|---------------|-----------------------------|-------------------------------------|------------------------|------------------------|----------------|-----------------|---------------------|--|--|--|--|
| a EASLE       | EY, CORA Unrated            |                                     |                        |                        |                |                 | Search Producer     |  |  |  |  |
| External Syst | tem ID                      | Active BU                           | NPN                    | Resident State/License |                | Additio         | nal States/Licenses |  |  |  |  |
|               |                             | ABCD                                | 100000028              | VA / 73617             | 78             | ± AZ            | / 100000005         |  |  |  |  |
| 🜱 This p      | producer has invalid info   | rmation or is missing required info | mation.                |                        |                |                 |                     |  |  |  |  |
| Select the Qu | ualification(s) to corre    | ct:                                 |                        |                        |                |                 |                     |  |  |  |  |
|               |                             |                                     |                        |                        |                |                 |                     |  |  |  |  |
| Qualification | ons                         |                                     |                        |                        |                |                 |                     |  |  |  |  |
| State         |                             | Qualification Type                  | Original Issue<br>Date | Status                 | Effective Date | Expiration Date | Inactivation Reason |  |  |  |  |
| AZ            | Accident & Health           | or Sickness                         | 05-06-2023             | Active                 | 05-06-2023     | 05-06-2023      |                     |  |  |  |  |
| AZ            | Life                        |                                     | 05-06-2023             | Active                 | 05-06-2023     | 05-24-2024      |                     |  |  |  |  |
| AZ            | Variable Life/Varia         | ble Annuity                         | 05-06-2023             | Active                 | 05-06-2023     | 05-06-2023      |                     |  |  |  |  |

9. Click the Licenses/Qualifications quick link.

| Sircon                                                                                                    |                                                                                                    | UAT<br>10201                                                                                  |                                                                                                    | <b>▲ ○</b> • Ⅲ                                                                                                    |  |  |  |  |  |  |
|----------------------------------------------------------------------------------------------------|----------------------------------------------------------------------------------------------------|-----------------------------------------------------------------------------------------------|----------------------------------------------------------------------------------------------------|----------------------------------------------------------------------------------------------------|--|--|--|--|--|--|
| Licensing  Companies                                                                                                    | Inquiries – Express                                                                                                    | Services - Adminis                                                                            | tration -                                                                                                    | 🐼 📉 🔍 Producer Quick Search                                                                                                    |  |  |  |  |  |  |
| Review/Update Individual                                                                                                    |                                                                                                    |                                                                                               |                                                                                                    |                                                                                                    |  |  |  |  |  |  |
| a EASLEY, CORA Unrated                                                                                                    | •                                                                                                    |                                                                                               |                                                                                                    | Search Producer                                                                                                    |  |  |  |  |  |  |
| External System ID                                                                                                    | Active BU                                                                                                    | NPN                                                                                           | Resident State/License                                                                                                    | Additional States/Licenses                                                                                                    |  |  |  |  |  |  |
|                                                                                                    | ABCD                                                                                                    | 100000028                                                                                     | VA / 736178                                                                                                    |                                                                                                    |  |  |  |  |  |  |
| This producer has invalid inform<br>E Expand All<br>Individual Details<br>Producer Business Rules<br>Resident States<br>External Sys IDS<br>Contact Information<br>Address History<br>Email Messages<br>Licenses/Qualifications<br>Appointments | Agreements<br>Firm Associatie<br>Employment H<br>Aliases<br>Data Reconcilii<br>State Producer<br>Education/Prof<br>FINRA Informa<br>Required Items | nation.<br>Dns<br>istory<br>ation<br>Numbers<br>, Design.<br>tion<br>s<br>Sales Authorization | Background Investigations<br>Business Units<br>Locations and Departments<br>Costs<br>Education Credentials<br>Course Completions<br>CE Requirements<br>CE Courses<br>Third Party Certifications | License Applications<br>Comments<br>Product Certifications<br>Transaction History<br>Professional Liability<br>Securities Information<br>Authorization Overrides<br>Compensation Profile |  |  |  |  |  |  |

10. The qualification data will update within the producer record. If you need to send updates to the states, you will need to submit a license renewal or a license application through the Express Services functionality.

| Ŧ | Washington Insurance | e Producer                | 983150 | 06-01-2018 Active 06-01- | 2018 10-0 | 5-2023         |                 |                     | Inactivate |
|---|----------------------|---------------------------|--------|--------------------------|-----------|----------------|-----------------|---------------------|------------|
| Ξ | Qualifications       |                           |        |                          |           |                |                 |                     |            |
|   | State                | Qualification             | Туре   | Original Issue Date      | Status    | Effective Date | Expiration Date | Inactivation Reason |            |
| ÷ | Arizona              | Accident & Health or Sick | kness  | 05-06-2023               | Active    | 05-06-2023     | 05-06-2023      |                     | Inactivate |
| Ŧ | Arizona              | Life                      |        | 05-06-2023               | Active    | 05-06-2023     | 05-24-2024      |                     | Inactivate |
| ÷ | Arizona              | Variable Life/Variable An | nuity  | 05-06-2023               | Active    | 05-06-2023     | 05-06-2023      |                     | Inactivate |
| ÷ | California           | Life Only                 |        | 03-09-2015               | Active    | 05-27-2015     | 10-05-2023      |                     | Inactivate |
| ÷ | Colorado             | Accident and Health       |        | 04-24-2012               | Inactive  | 03-31-2014     | 03-31-2014      | Canceled            |            |

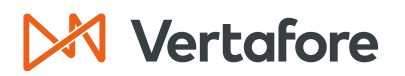

### **Correct Appointment Dates**

Use the Correct Appointment Dates page to correct a selected producer's appointment data for one or multiple appointing companies in one or multiple states. You also can protect appointment data from being updated by an automated data reconciliation.

1. From the Licensing menu, select Data Fix and then select Correct Appointment Dates.

| M Sircon                                                                                                    | UAT<br>10201                 |                                                                                                    |            | •                          |          |
|----------------------------------------------------------------------------------------------------|------------------------------|----------------------------------------------------------------------------------------------------|------------|----------------------------|----------|
| Licensing Companies - Inquiries - Express Services -                                                                                                    | Adminis                      | stration -                                                                                                    |            | 🐼 🎽 🔍 Producer Quick Searc | h        |
| Producer       >         Appointments       eview/Update Producer or Advanced Producer         Associations       >         Associations       >         Agreements       >         Education Credentialing       >         Continuing Education       >         Data Reconciliation Requests       1ation         Sales Authorization       >         Data Fix       Correct License Data         Approve/Deny Appoint       Correct Appointment Dates         Review Rejected Appo       Correct State Association Data         Delete Producer | Search                       | Rec<br>Agency<br>EASLEY, CORA<br>Recent Subscriber Notices<br>No notices.<br>PDB Updates Summary<br>Producers with pending updates:<br>Producers with completed update<br>Today: 0<br>Last 7 Days: 0<br>Last 30 Days: 0 | nently Vie | wed Producers              | Show All |
| Delete Licensing Data by State<br>Producers With Missing Information                                                                                                    | Home   He<br>Copyright © 200 | elp   Contact Us<br>3-2023 Vertafore, Inc.                                                                                                    |            |                            |          |

2. You will now see the Correct Appointment Dates Search Producer page. Use at least one of the search criteria to locate a producer.

Note: In this example, we are using the Last name to locate the producer.

3. Click **Search**.

| Correct Appointment Dates                                                                                         |               |                                                                             |               |  |  |  |  |
|----------------------------------------------------------------------------------------------------|---------------|-----------------------------------------------------------------------------|---------------|--|--|--|--|
| Search Producer                                                                                                   |               |                                                                             |               |  |  |  |  |
| Producer Type O Firm   Individual Licensee                                                                        |               |                                                                             |               |  |  |  |  |
| Please enter at least one of the search criteria be<br>Last Easley<br>SSN<br>License Number<br>External System ID | ow: First NPN | Middle<br>Active Business Unit<br>License State<br>Primary External ID Only |               |  |  |  |  |
| Records Per Page: 10 V                                                                                            |               |                                                                             | Search Cancel |  |  |  |  |

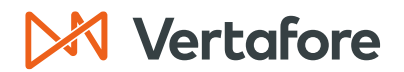

- 4. Next we will need to select the appointment you need to edit. You can choose to sort the appointments by the **State** or by the **Company**.
- 5. If you selected **State**, you will need to choose the **Appointment State** from the dropdown list.
- 6. Click **Next**.

| Correct Appointment Dates   |                          |                                  |                        |                            |  |  |  |  |
|-----------------------------|--------------------------|----------------------------------|------------------------|----------------------------|--|--|--|--|
| EASLEY, CORA Unrated        |                          |                                  |                        | Search Producer            |  |  |  |  |
| External System ID          | Active BU                | NPN                              | Resident State/License | Additional States/Licenses |  |  |  |  |
| 3050                        | ABCD                     | 100000028                        | VA / 736178            | AZ / 100000005             |  |  |  |  |
| Select the Appointment Stat | e to correct Appointment | <mark>● State</mark> ○<br>Dates: | Company                | Next Cancel                |  |  |  |  |

7. If you chose **Company**, select the **Appointment Companies** then click **Next**.

|                                                              | Correct Appointment Dates |          |                                |                        |                  |                 |  |  |  |
|--------------------------------------------------------------|---------------------------|----------|--------------------------------|------------------------|------------------|-----------------|--|--|--|
| a EASI                                                       | LEY, CORA Unrated         |          |                                |                        |                  | Search Producer |  |  |  |
| External Sy                                                  | /stem ID                  | Active E | BU NPN                         | Resident State/License | Additional State | es/Licenses     |  |  |  |
| 3050                                                         |                           | ABCD     | 100000028                      | VA / 736178            | ⊞ AZ / 10000     | 00005           |  |  |  |
| Select the Appointment Company to correct Appointment Dates: |                           |          |                                |                        |                  |                 |  |  |  |
| EIN                                                          |                           | NAIC ID  | Company                        |                        | Status           | Effective Date  |  |  |  |
|                                                              | 12-3456789                | 12345    | Acme Insurance Writing Company |                        | Active           | 06-05-2023      |  |  |  |
|                                                              |                           |          |                                |                        |                  | Next Cancel     |  |  |  |

- 8. You will now see the **Current Appointments**. Click the appointment you need to modify.
- 9. Update any of the data in the fields below:
- Active Date: Enter the date on which the appointment is recorded became active.
- **Termination Date**: Enter the date on which the appointment was terminated.
- **Termination Notification Date**: Enter the date on which the termination notification was recorded as having been transmitted to the producer.
- Locked from Data Reconciliation: Click to the checkbox to protect appointment data on the selected producer record from being overwritten by an automated data reconciliation operation, such as the daily PDB sync.
- 10. Click the **Save and Return to Record** button.

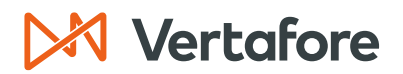

| Correct Appointment Dates                                                                                  |           |                        |                  |                       |                   |                     |  |  |  |  |
|----------------------------------------------------------------------------------------------------|-----------|------------------------|------------------|-----------------------|-------------------|---------------------|--|--|--|--|
| EASLEY, CORA Unrated                                                                                       |           |                        |                  |                       |                   | Search Producer     |  |  |  |  |
| External System ID                                                                                         | Active BU | NPN                    | Resident State   | e/License             | Additional States | /Licenses           |  |  |  |  |
| 3050                                                                                                    | ABCD      | 100000028              | VA / 736178      |                       |                   | 0005                |  |  |  |  |
| Appointment State                                                                                          |           |                        |                  |                       |                   |                     |  |  |  |  |
|                                                                                                    | State     |                        |                  |                       |                   |                     |  |  |  |  |
| Arizona                                                                                                    |           |                        |                  |                       |                   |                     |  |  |  |  |
|                                                                                                    |           |                        |                  |                       |                   |                     |  |  |  |  |
| Select the Appointment(s) to corre                                                                         | ect:      |                        |                  |                       |                   |                     |  |  |  |  |
| Current Appointments                                                                                       |           |                        |                  |                       |                   |                     |  |  |  |  |
| Company Name                                                                                               | NAIC ID   | Appointment Type       | Status Active Da | te Termination Date   | Term Notif Date   | Termination Reason  |  |  |  |  |
| Acme Insurance Writing Company                                                                             | 12345     | Doesn't Appoint By LOA | Active 07-07-20  | 23                    |                   |                     |  |  |  |  |
|                                                                                                    |           |                        |                  |                       |                   |                     |  |  |  |  |
| Active Date<br>Termination Date<br>Termination Notification Date<br>Locked from Data Reconcilia<br>Updates | 06-09     | 5-2023                 | Previous         | Save and Correct More | Save and Return   | rn to Record Cancel |  |  |  |  |

### 11. Navigate to the producer record, then click **Appointments**.

| M Sircon                        |             |                       | UAT<br>10201           |                                  |                            | •                         |          |  |  |
|---------------------------------|-------------|-----------------------|------------------------|----------------------------------|----------------------------|---------------------------|----------|--|--|
| Licensing - Companies -         | Inquiries – | Express Services 👻    | Admin                  | istration -                      |                            | 🐼 🎽 🔍 Producer Quick Sear | ch       |  |  |
| Review/Update Individual        |             |                       |                        |                                  |                            |                           |          |  |  |
| a EASLEY, CORA Unrated          | -           |                       |                        |                                  |                            | Search                    | Producer |  |  |
| External System ID Active BU NF |             |                       | Resident State/License |                                  | Additional States/Licenses |                           |          |  |  |
| 3050                            | ABCD 100    |                       | 000028                 | VA / 736178                      |                            | AZ / 100000005            |          |  |  |
| Expand All                      |             |                       |                        |                                  |                            |                           |          |  |  |
| Individual Details              | Agree       | ements                |                        | <b>Background Investigations</b> |                            | License Applications      |          |  |  |
| Producer Business Rules         | Firm        | Associations          |                        | Business Units                   |                            | Comments                  |          |  |  |
| Resident States                 | Empl        | oyment History        |                        | Locations and Departments        |                            | Product Certifications    |          |  |  |
| External Sys IDs                | Alias       | es                    |                        | Costs                            |                            | Transaction History       |          |  |  |
| Contact Information             | Data        | Reconciliation        |                        | Education Credentials            |                            | Professional Liability    |          |  |  |
| Address History                 | State       | Producer Numbers      |                        | Course Completions               |                            | Securities Information    |          |  |  |
| Email Messages                  | Educ        | ation/Prof. Design.   |                        | CE Requirements                  |                            | Authorization Overrides   |          |  |  |
| Licenses/Qualifications         | FINR        | A Information         |                        | CE Courses                       |                            | Compensation Profile      |          |  |  |
| Appointments                    | Requ        | ired items            |                        | Inird Party Certifications       |                            |                           |          |  |  |
|                                 |             |                       |                        |                                  |                            |                           |          |  |  |
|                                 |             | Verify Sales Authoriz | zation                 | Review Sircon Subscription       |                            |                           |          |  |  |
| □ Individual Details            |             |                       |                        |                                  |                            |                           | Тор      |  |  |
| Indv ID 2984643                 | Status      | Active V Eff Da       | ate                    | 06-05-2023 Term Date             | )                          | Licer                     | ISEE     |  |  |

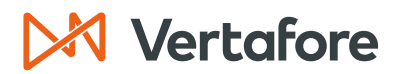

12. The date will be updated in the producer record.

| ⊟Ap   | <sup>⊡</sup> Appointments                                              |                                    |                |             |                                  |  |  |  |  |  |
|-------|------------------------------------------------------------------------|------------------------------------|----------------|-------------|----------------------------------|--|--|--|--|--|
| 🐻 G   | 🐻 Grouping Options 🔹 🗔 Display Options 🕶                               |                                    |                |             |                                  |  |  |  |  |  |
|       | Arizona (1 appointment, 1 active)                                      |                                    |                |             |                                  |  |  |  |  |  |
|       | Writing Company 🔺                                                      | Appt Type                          | Status         | Status Date | Actions                          |  |  |  |  |  |
| Đ     | Acme Insurance Writing Company                                         | Doesn't Appoint By LOA             | Active         | 06/05/2023  |                                  |  |  |  |  |  |
|       | 4   Page 1 of 1   🕨 🕅   🐲                                              |                                    |                | Di          | splaying appointments 1 - 1 of 1 |  |  |  |  |  |
|       |                                                                        |                                    |                |             |                                  |  |  |  |  |  |
| Actio | ns: 🥘 Terminate 🛛 Quick Terminate 🖗 Quick Terminate (State is not reco | ord only)                          |                |             |                                  |  |  |  |  |  |
|       | 💿 Add New Appointments 🛛 🔠                                             | Correct Appointment Dates 🛛 🚔 Mana | ge Company Rel | ationships  |                                  |  |  |  |  |  |

### Correct State Association Data

Use the Correct State Association Data page to correct individual-to-firm association information in a selected state.

Note: Associations are manually updated/maintained in Producer Central.

1. From the Licensing menu, select Data Fix and then select Correct State Association Dates.

| Sircon                                                                                                    | UAT<br>10201                                  |                                          | - III                                      |
|----------------------------------------------------------------------------------------------------|-----------------------------------------------|------------------------------------------|--------------------------------------------|
| Licensing Companies Inquiries Expre                                                                                                    | ss Services - Administ                        | ration 👻                                 | 🐼 🎽 🔍 Producer Quick Search                |
| Producer       Appointments       eview/Update Producer or Adva         Appointments       eview/Update Producer or Adva         Associations       Associations         Agreements       Agreements         License Applications       Agreements         Education Credentialing       Qualifications         Continuing Education       Ation         Data Reconciliation Requests       Ation         Sales Authorization       Correct License Data         Data Fix       Correct Qualification Dates | inced Producer Search                         | Recently Viewed Pro                      | ducers05-31-2023<br>05-31-2023<br>Show All |
| Correct Appointment Dates Correct State Association Dates                                                                                                    | ata                                           |                                          |                                            |
| Delete Producer<br>Delete Licensing Data by Sta<br>Producers With Missing Info                                                                                                    | ate Home   Hel<br>Copyright © 2003<br>rmation | Ip   Contact Us<br>-2023 Vertafore, Inc. |                                            |

2. You will now see the Correct State Association Data Search Producer page. Use at least one of the search criteria to locate a producer.

Note: In this example, we are using the Last name to locate the producer.

3. Click **Search**.

| Correct State Association Data              |                                           |                      |                      |  |  |  |  |
|---------------------------------------------|-------------------------------------------|----------------------|----------------------|--|--|--|--|
| Search Producer                             |                                           |                      |                      |  |  |  |  |
| Producer Type                               | Producer Type O Firm  Individual Licensee |                      |                      |  |  |  |  |
| Please enter at least of Last               | ne of the se                              | arch criteria below: | Middle               |  |  |  |  |
| SSN                                         |                                           | NPN                  | Active Business Unit |  |  |  |  |
| External System ID Primary External ID Only |                                           |                      |                      |  |  |  |  |
| Records Per Page: 10 V                      |                                           |                      |                      |  |  |  |  |

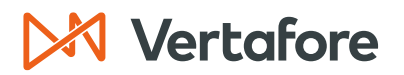

4. Next, search the name of the **Firm** that you need to update using at least one of the search criteria listed below.

Note: In this example, we are using the Firm Name to locate the producer.

5. Click **Search**.

| Correct State Association Data        |                                                                                             |           |           |                               |                            |  |  |
|---------------------------------------|---------------------------------------------------------------------------------------------|-----------|-----------|-------------------------------|----------------------------|--|--|
| Individual                            |                                                                                             |           |           |                               |                            |  |  |
| a EASLEY, CORA                        | Unrated                                                                                     |           |           |                               | Search Producer            |  |  |
| External System ID                    |                                                                                             | Active BU | NPN       | <b>Resident State/License</b> | Additional States/Licenses |  |  |
| 3050                                  |                                                                                             | ABCD      | 100000028 | VA / 736178                   |                            |  |  |
| Please enter at least or<br>Firm Name | Search Firm Please enter at least one of the search criteria below: Firm Name Branch Office |           |           |                               |                            |  |  |
| EIN                                   | [                                                                                           |           | NPI       | N                             |                            |  |  |
| License Number                        | ĺ                                                                                           |           | Lice      | ense State                    | <b></b>                    |  |  |
| External System I                     | D [                                                                                         |           | Prir      | mary External ID Only         |                            |  |  |
| Records Per Page: 10                  | ~                                                                                           |           |           |                               | Search Cancel              |  |  |

- 6. You will see the Association States associated with the agency/firm. Click the checkbox next to the association then update any of the following fields:
  - Association State: State where the agent and firm are associated. The firm will need to have an active qualification in the state you select.
  - Association Type: Choose the association type from the drop-down list. This displays the relationship of the individual to the firm in the selected association state. The options in the association type are maintained with code use indicators.
  - **Position**: Displays the employment title of the individual with the firm in the selected association state.
  - **Begin Date**: Displays the date on which the individual became associated with the firm in the selected association state.
  - State Registered:
    - Displays "Yes" if the individual-to-firm association is recorded with the department of insurance in the selected association state.
    - Displays "No" if the individual-to-firm association is not recorded with the department of insurance in the selected association state (i.e., recorded only in your company's internal records).
- 7. Click Save or Save and Return to submit the association.

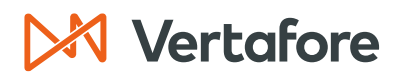

| Individual                                                             |                            | Co                                  | rrect State / | Associa  | tion Data            |          |                          |                 |
|------------------------------------------------------------------------|----------------------------|-------------------------------------|---------------|----------|----------------------|----------|--------------------------|-----------------|
|                                                                        | DA Usertad                 |                                     |               |          |                      |          |                          | Search Producer |
| EASLET, CO                                                             | KA Unrated                 | A stiller DU                        | NDN           |          | - 1                  |          |                          |                 |
| 3050                                                                   |                            | Active BU                           | 100000028     | Re       | sident State/License |          | Additional States/Licens | ses             |
| 3030                                                                   |                            | ABCD                                | 100000028     | VA       | (736178              |          | H AZ/100000005           |                 |
| Firm                                                                   |                            |                                     |               |          |                      |          |                          |                 |
| NANCH OF                                                               | FICE SYNCS DEM             | OAGENCY Unrated                     |               |          |                      |          |                          | Search Producer |
| EIN                                                                    | External System ID         | Active BU                           | NP            | 'n       | Resident State       | /License | Additional States/L      | icenses         |
| 18-1800011                                                             |                            |                                     | 18            | 1800011  | PA                   |          |                          |                 |
| This producer                                                          | has invalid information of | or is missing required information. |               |          |                      |          |                          |                 |
| Current Acces                                                          | lation                     |                                     |               |          |                      |          |                          |                 |
| Current Assoc                                                          | ation                      | Begin Date                          |               |          |                      | End      | Date                     |                 |
|                                                                        | (                          | 02-05-2023                          |               |          |                      |          |                          |                 |
| Select the State                                                       | Association(s) to cc       | prrect:                             |               |          |                      |          |                          |                 |
| Associat                                                               | ion States                 |                                     |               |          |                      |          |                          |                 |
|                                                                        | State                      | Association Type                    |               | Position | Begin Date           | End Date | State Regist             | tered           |
|                                                                        | Arizona                    | Agent                               |               | Other    | 02-05-2023           |          | No                       |                 |
| Association Ty<br>Position<br>Begin Date<br>End Date<br>State Register | ype Ag                     | ent/Broker                          |               |          |                      |          |                          |                 |
|                                                                        |                            |                                     |               |          |                      |          | Save                     | Save and Return |

8. Navigate to the producer record by clicking the **Producer Name**.

| Indivi  | Correct State Association Data |                             |                                       |           |              |                    |          |                        |                 |
|---------|--------------------------------|-----------------------------|---------------------------------------|-----------|--------------|--------------------|----------|------------------------|-----------------|
|         |                                |                             |                                       |           |              |                    |          |                        | Search Producer |
| Extorno | ASLEY,                         | CORA Unrated                | Active PU                             | NDN       | Posident Sta | to// iconco        | 0.4      | ditional States/Licens |                 |
| Externa | a system                       | U                           | Active Bo                             | 100000000 | Resident Sta | te/License         | Au       | iunional States/Licens | 65              |
| 3050    |                                |                             | ABCD                                  | 100000028 | VA / 736178  | 3                  | Ŧ        | AZ / 1000000005        |                 |
| Firm    | RANCH                          | OFFICE SYNCS DE             | MO AGENCY Unrated                     |           |              |                    |          | ;                      | Search Producer |
| EIN     |                                | External System             | D Active BU                           | NPN       | Re           | esident State/Lice | nse      | Additional States/L    | icenses         |
| 18-180  | 0011                           |                             |                                       | 181800    | )11 P.       | A                  |          |                        |                 |
| 7       | This produ                     | cer has invalid information | n or is missing required information. |           |              |                    |          |                        |                 |
| Curre   | ent Ass                        | ociation                    |                                       |           |              |                    |          |                        |                 |
|         |                                |                             | Begin Date                            |           |              |                    | End Date |                        |                 |
|         |                                |                             | 02-05-2023                            |           |              |                    |          |                        |                 |
| Selec   | ct the Sta<br>Assoc            | ate Association(s) to o     | correct:                              |           |              |                    |          |                        |                 |
|         |                                | State                       | Association Type                      | Posi      | ion Be       | gin Date En        | d Date   | State Regist           | ered            |
|         |                                | Arizona                     | Agent                                 | Oth       | er 02-       | 05-2023            |          | No                     |                 |
|         |                                |                             |                                       |           |              |                    |          |                        |                 |

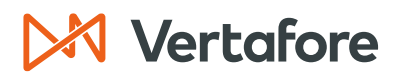

9. Click the **Firm Associations** quick link.

| M Sircon                                                                                                    |                                                                                                    | UAT<br>10201                                                |                                                                                                    | ▲ © · Ⅲ                                                                                                    |
|----------------------------------------------------------------------------------------------------|----------------------------------------------------------------------------------------------------|-------------------------------------------------------------|----------------------------------------------------------------------------------------------------|----------------------------------------------------------------------------------------------------|
| Licensing Companies                                                                                                    | Inquiries - Express                                                                                                    | Services - Adminis                                          | tration 👻                                                                                                    | 🐼 🎽 🔍 Producer Quick Search                                                                                                    |
|                                                                                                    |                                                                                                    | Review/Upo                                                  | late Individual                                                                                                    |                                                                                                    |
| A EASLEY, CORA Unrated                                                                                                    | •                                                                                                    |                                                             |                                                                                                    | Search Producer                                                                                                    |
| External System ID                                                                                                    | Active BU                                                                                                    | NPN                                                         | Resident State/License                                                                                                    | Additional States/Licenses                                                                                                    |
| 3050                                                                                                    | ABCD                                                                                                    | 100000028                                                   | VA / 736178                                                                                                    |                                                                                                    |
| ■ Expand All<br>Individual Details<br>Producer Business Rules<br>Resident States<br>External Sys IDs<br>Contact Information<br>Address History<br>Email Messages<br>Licenses/Qualifications<br>Appointments | Agreements<br>Firm Associat<br>Employment of<br>Aliases<br>Data Reconcil<br>State Produce<br>Education/Pro<br>FINRA Informa<br>Required Item | ions<br>history<br>er Numbers<br>of, Design.<br>ation<br>Is | Background Investigations<br>Business Units<br>Locations and Departments<br>Costs<br>Education Credentials<br>Course Completions<br>CE Requirements<br>CE Courses<br>Third Party Certifications | License Applications<br>Comments<br>Product Certifications<br>Transaction History<br>Professional Liability<br>Securities Information<br>Authorization Overrides<br>Compensation Profile |
|                                                                                                    | Verify                                                                                                    | V Sales Authorization                                       | Review Sircon Subscription                                                                                                    |                                                                                                    |

10. The State Association data will update on the producer record.

|   | in                       | m Association     | IS                                   |          |            |          |                  | Тор                       |
|---|--------------------------|-------------------|--------------------------------------|----------|------------|----------|------------------|---------------------------|
|   |                          |                   |                                      |          |            |          |                  | Add New Firm Association  |
|   |                          | EIN               | IN Firm Begin Date                   |          |            |          |                  |                           |
| Ξ |                          | 18-1800011        | 0011 BRANCH OFFICE SYNCS DEMO AGENCY |          |            |          |                  |                           |
|   | Α                        | ssociation States |                                      |          |            |          |                  | Add New Association State |
|   |                          | State             | Association Type                     | Position | Begin Date | End Date | State Registered |                           |
|   | B                        | E Arizona         | Agent/Broker                         | Other    | 05-08-2023 |          | No               | Terminate                 |
|   | Correct Association Data |                   |                                      |          |            |          |                  |                           |

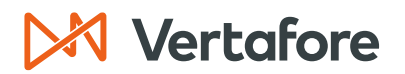

Section: Delete Producer

### **Delete Producer**

Use the *Delete Producer* page to purge an inactive producer record entirely from Producer Central. Once you delete a producer, their data will be removed from the system.

**Note**: You can add the producer back to Producer Central, but the historical updates (such as producer record comments, business units, or external system IDs) will no longer be available.

We do not recommend deleting producers unless it is absolutely necessary as it can cause compliance issues in the event of a company audit. The only time you may need to delete producers is to resolve troubleshooting issues.

Some common instances when you may need to delete a producer are when:

- Duplicate producer records exist in Producer Central.
- A producer contains issues that can't be solved with other means.
- The producer records need deleted due to your company retention policy.

**Note**: Before you can delete the producer, you will need to make sure the producer is disconnected.

The system prevents you from deleting a producer record with a record status of Active. If you cannot delete a record, check to make sure all the producer's licenses, qualifications, appointments, and firm associations are terminated or inactivated.

| Review/Update Individual                                                                                                    |                                                                                                    |                                             |                                                                                                    |                                                                                                    |  |  |
|----------------------------------------------------------------------------------------------------|----------------------------------------------------------------------------------------------------|---------------------------------------------|----------------------------------------------------------------------------------------------------|----------------------------------------------------------------------------------------------------|--|--|
| O Producer Disconnected<br>Some features may be disabled.                                                                                                    |                                                                                                    |                                             |                                                                                                    |                                                                                                    |  |  |
| Real CHARRON, SUSIE Unrated                                                                                                    |                                                                                                    |                                             |                                                                                                    | Search Producer                                                                                                    |  |  |
| External System ID                                                                                                    | Active BU                                                                                                    | <b>NPN</b><br>000111999                     | Resident State/License                                                                                                    | Additional States/Licenses                                                                                                    |  |  |
| This producer has invalid information                                                                                                    | n or is missing required inforr                                                                                                    | nation.                                     |                                                                                                    |                                                                                                    |  |  |
| Expand All     Individual Details     Producer Business Rules     Resident States     External Sys IDs     Contact Information     Address History     Email Messages     Licenses/Qualifications     Appointments | Agreements<br>Firm Associati<br>Employment H<br>Aliases<br>Data Reconcili<br>State Produce<br>Education/Proi<br>FINRA Informa<br>Required Items | ons<br>istory<br>Numbers<br>Design.<br>tion | Background Investigations<br>Business Units<br>Locations and Departments<br>Costs<br>Education Credentials<br>Course Completions<br>CE Requirements<br>CE Courses<br>Third Party Certifications | License Applications<br>Comments<br>Product Certifications<br>Transaction History<br>Professional Liability<br>Securities Information<br>Authorization Overrides<br>Compensation Profile |  |  |
|                                                                                                    |                                                                                                    |                                             |                                                                                                    | Key: 🌱 = Fix Missing Required Information                                                                                                    |  |  |

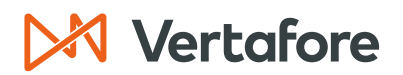

Section: Delete Producer

1. From the Licensing menu, select Data Fix and then select Delete Producer.

| Sircon   PS Training                                                                                                    | UAT Laure                                                                                                    | en Hall<br>vertafore.com             |
|----------------------------------------------------------------------------------------------------|----------------------------------------------------------------------------------------------------|--------------------------------------|
| Licensing Companies Inquiries Express Services                                                                                                    | Administration -                                                                                                    | Producer Quick Search                |
| Producer > Appointments > teview/Update Producer or Advanced Producer Associations > Agreements > License Applications > Education Credentialing > Cardian Credentialing > Cardian Education S | rch       Recently Viewed Producers         Agency       EASLEY, CORA         Recent Subscriber Notices       No notices.         No notices.       PDB Updates Summary | 05-31-2023<br>05-31-2023<br>Show All |
| Data Reconciliation Requests Sales Authorization                                                                                                    | Producers with pending updates: 1 Producers with completed updates: Today: 0 Last 7 Days: 0                                                                             |                                      |
| Approve/Deny Appoint<br>Review Rejected Appo<br>Correct License Data<br>Correct Qualification Dates<br>Correct Appoint<br>Correct Appoint<br>Correct Appoint                                   | Last 30 Days: 0                                                                                                    |                                      |
| Correct State Association Data Delete Producer                                                                                                    |                                                                                                    |                                      |
| Delete Licensing Data by State<br>Producers With Missing Information                                                                                                    | Home   Help   Contact Us<br>yright © 2003-2023 Vertafore, Inc.                                                                                                    |                                      |

2. You will now see the Delete Producer Search Producer page. Use at least one of the search criteria to locate a producer.

**Note:** In this example, we are using the **Last** name to locate the producer.

3. Click **Search**.

| Sircon                                                  | UAT 10201                                    |  |  |  |  |  |
|---------------------------------------------------------|----------------------------------------------|--|--|--|--|--|
| Licensing  Companies  Inquiries  Express Service        | s 👻 Administration 👻 🚳 Producer Quick Search |  |  |  |  |  |
| Delete Producer                                         |                                              |  |  |  |  |  |
|                                                         | Search Producer                              |  |  |  |  |  |
| Producer Type O Firm  Individual Licensee               |                                              |  |  |  |  |  |
| Please enter at least one of the search criteria below: |                                              |  |  |  |  |  |
| Last Charron First                                      | Middle                                       |  |  |  |  |  |
| SSN NPN                                                 | Active Business Unit                         |  |  |  |  |  |
| License Number                                          | License State                                |  |  |  |  |  |
| External System ID                                      | Primary External ID Only                     |  |  |  |  |  |
| Records Per Page: 10 V                                  |                                              |  |  |  |  |  |

- 4. You will now see the producer details.
- 5. Click **Delete**.

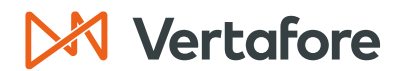

Section: Delete Producer

|                      |                                  | Delete Pro            | ducer                  |                            |
|----------------------|----------------------------------|-----------------------|------------------------|----------------------------|
| a CHARRON, SUSI      | E Unrated                        |                       |                        | Search Produce             |
| External System ID   | Active B                         | J NPN                 | Resident State/License | Additional States/Licenses |
| -                    |                                  | 000111999             |                        |                            |
| This producer has in | ivalid information or is missing | required information. |                        |                            |
| ndividual Detaila    |                                  |                       |                        |                            |
| indv ID 2993107      | License Sta                      | Atus Pending Eff Date | 07-07-2023 Term Date   | Licensee                   |
| Last CHARRON         |                                  | First SUSIE           | Middle                 | Suffix                     |
| SSN                  |                                  | NPN 000111999         | Bank Affilia           | ted Captive                |
| Birth Date           | 05-09-1979                       | Birth State           |                        |                            |
| Birth Province       |                                  | Birth Country         |                        |                            |
| Ethnicity            |                                  |                       |                        |                            |
| Fingerprint ID       |                                  | Loss of Contact       | Las                    | t Sync Date                |
| Gender               |                                  | Deceased Date         | Hei                    | ght inches                 |
| Hair Color           |                                  | Eye Color             | We                     | ight Ibs                   |
| Resident States      |                                  |                       |                        |                            |
|                      |                                  |                       |                        |                            |

6. The producer record will be removed from Producer Central.

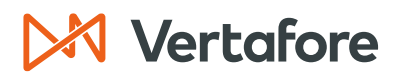

Section: Delete Licensing Data by State

### Delete Licensing Data by State

Use the Delete Licenses, Qualifications and Appointments by State page to purge a producer record inactive license, qualification, and appointment information for a particular state.

You may need to use this feature if your company or the producer no longer does business in a particular state.

1. From the Licensing menu, select Data Fix and then select Delete Licensing Data by State.

| M Sircon                                                                                                    | UAT 10201                             |
|----------------------------------------------------------------------------------------------------|---------------------------------------|
| Licensing Companies Inquiries Express Services                                                                                              | Administration -                      |
| Producer ><br>Appointments ><br>Associations ><br>Agreements >                                                                              | er Search Recently Viewed Producers   |
| License Applications  Education Credentialing  Continuing Education  Data Reconciliation Requests Sales Authorization  Correct License Data | Recent Subscriber Notices             |
| Approve/Deny Appoint<br>Review Rejected Appoint<br>Correct Qualification Dates<br>Correct State Association Data<br>Delete Producer         | Home   Help   Contact Us              |
| Producers With Missing Information                                                                                                    | Copyright © 2003-2023 Vertafore, Inc. |

2. You will now see the Delete Licensing Data by State page. Use at least one of the search criteria below to locate a producer.

**Note:** In this example, we are using the **Last** name to locate the producer.

3. Click **Search**.

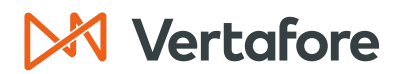

### Section: Delete Licensing Data by State

| Delete Licensing Data by State |                                                         |                   |     |  |                          |  |   |  |  |
|--------------------------------|---------------------------------------------------------|-------------------|-----|--|--------------------------|--|---|--|--|
| Search Producer                |                                                         |                   |     |  |                          |  |   |  |  |
| Producer Type                  | ⊖ Firm                                                  | Individual Licens | see |  |                          |  |   |  |  |
| Please enter at least o        | Please enter at least one of the search criteria below: |                   |     |  |                          |  |   |  |  |
| Last Easley                    |                                                         | Firs              | t   |  | Middle                   |  |   |  |  |
| SSN                            |                                                         | NPN               |     |  | Active Business Unit     |  | ~ |  |  |
| License Number                 |                                                         |                   |     |  | License State            |  | ~ |  |  |
| External System ID             |                                                         |                   |     |  | Primary External ID Only |  |   |  |  |
| Records Per Page: 10 V         |                                                         |                   |     |  |                          |  |   |  |  |
|                                |                                                         |                   |     |  |                          |  |   |  |  |
|                                |                                                         |                   |     |  |                          |  |   |  |  |

### 4. Select the Licensed States that you need to delete from the dropdown list.

|                                        |                    | Delete Lice | nses, Qualificatio                                 | ns and Appoint                      | ment                   | s By S   | State         |                            |  |  |
|----------------------------------------|--------------------|-------------|----------------------------------------------------|-------------------------------------|------------------------|----------|---------------|----------------------------|--|--|
| a EASLEY, COR                          | A Unrated          |             |                                                    |                                     |                        |          |               | Search Producer            |  |  |
| External System ID Active BU           |                    |             | NPN                                                | Resident State/Li                   | Resident State/License |          |               | Additional States/Licenses |  |  |
| 3050                                   | 3050 ABCD          |             | 100000028                                          | VA / 736178                         |                        |          |               |                            |  |  |
| Licenses                               |                    |             | Licensed States                                    | Arizona                             | 2                      |          |               |                            |  |  |
| License<br>State                       | License Type       | Lic<br>Nu   | nse Original Status <sup>E</sup><br>ber Issue Date | r Colorado<br>Delaware              |                        | Inactiva | ion Reason    | Copy Rec'd                 |  |  |
| Arizona Insurance Producer 10000       |                    |             | 00 0005 02-06-2023 Active 05-<br>Florida           |                                     |                        |          |               |                            |  |  |
| Qualifications                         |                    |             |                                                    | Idaho                               |                        |          |               |                            |  |  |
| State                                  | Qualification Typ  | e           | Original Issue Date                                | Maine                               | Date                   | E        | piration Date | Inactivation Reason        |  |  |
| Arizona Accident & H                   | lealth or Sickness |             | 05-06-2023                                         | Maryland                            | )23                    |          | )5-06-2023    |                            |  |  |
| Arizona Life                           |                    |             | 05-06-2023                                         | Massachusetts                       | )23                    |          | )5-24-2024    |                            |  |  |
| Arizona Variable Life                  | Variable Annuity   |             | 05-06-2023                                         | New Jersey                          | 023                    |          | )5-06-2023    |                            |  |  |
| Appointments                           |                    |             |                                                    | New Mexico                          |                        |          |               |                            |  |  |
| State                                  | Company N          | ame         | Appointm                                           | North Carolina                      | atus                   | Stat     | s Date        | Shared Producer Name       |  |  |
| Arizona Acme Insurance Writing Company |                    |             | Doesn't Appoint By LC                              | )<br>Pennsylvania                   | tive                   | 06-0     | 5-2023        |                            |  |  |
|                                        |                    |             |                                                    | Tennessee<br>Virginia<br>Washington |                        |          |               | Delete Return              |  |  |

#### 5. Click **Delete**.

|                    |                    | Delete l  | Licenses          | s, Quali               | ificati  | ons an            | d Appointment          | s By State          |                     |                 |
|--------------------|--------------------|-----------|-------------------|------------------------|----------|-------------------|------------------------|---------------------|---------------------|-----------------|
| a EASLEY, CO       | ORA Unrated        |           |                   |                        |          |                   |                        |                     |                     | Search Producer |
| External System ID |                    | Active BU |                   | NPN                    |          |                   | Resident State/License | Add                 | litional States/Lic | enses           |
| 3050               |                    | ABCD      |                   | 1000                   | 000028   |                   | VA / 736178            | Ŧ                   | AZ / 10000000       | 05              |
|                    |                    |           | L                 | icensed                | States   | Tennes            | ssee 🗸                 |                     |                     |                 |
| Licenses           |                    |           |                   |                        |          |                   |                        |                     |                     |                 |
| License<br>State   | License Type       |           | License<br>Number | Original<br>Issue Date | Status   | Effective<br>Date | Expiration<br>Date     | Inactivation Reason |                     | Copy Rec'd      |
| Tennessee Insurar  | nce Producer       |           | 2325195           | 01-18-2016             | Inactive | 03-31-2018        | 3 03-31-2018 Canceled  |                     |                     |                 |
| Qualifications     | 3                  |           |                   |                        |          |                   |                        |                     |                     |                 |
| State              | Qualification Type |           | Original Issu     | e Date                 | St       | atus              | Effective Date         | Expiration Date     | Inac                | tivation Reason |
| Tennessee Accide   | nt and Health      |           | 01-18-20          | 016                    | Ina      | ictive            | 03-31-2018             | 03-31-2018          | Canceled            |                 |
| Tennessee Life     |                    |           | 01-18-20          | 016                    | Ina      | ictive            | 03-31-2018             | 03-31-2018          | Canceled            |                 |
| Appointment        | s                  |           |                   |                        |          |                   |                        |                     |                     |                 |
| No Appointment ex  | ists.              |           |                   |                        |          |                   |                        |                     |                     | Delete Return   |

### Vertafore

Section: Delete Licensing Data by State

6. After you click the **Delete** button, the system will not issue a confirmation message before deleting the licensing data.

| ⊞ Arizona                         | Insurance Producer          | 1000000005 | 02-06-2023 | Active   | 05-06-2023 05-06-2023          | Inactivate |
|-----------------------------------|-----------------------------|------------|------------|----------|--------------------------------|------------|
| California                        | Non-Res Insurance Producer  | 0C52119    | 01-26-1999 | Active   | 05-27-2015 10-05-2023          | Inactivate |
| Colorado                          | Non-Resident Producer       | 398256     | 04-24-2012 | Inactive | 03-31-2014 03-31-2014 Canceled |            |
| Delaware                          | Insurance Producer          | 3000565515 | 05-30-2023 | Active   | 05-30-2023 10-05-2023          | Inactivate |
| District of Columbia     Columbia | Insurance Producer          | 155160     | 03-23-2012 | Active   | 03-30-2020 10-05-2023          | Inactivate |
| ⊞ Florida                         | Non-Resident Agent          | W448056    | 10-24-2017 | Active   | 10-24-2017 12-31-2024          | Inactivate |
| ⊞ Idaho                           | Non-Resident Producer       | 330290     | 10-27-2009 | Active   | 04-11-2014 10-05-2023          | Inactivate |
|                                   | Non-Resident Producer       | PRN291771  | 08-12-2017 | Active   | 08-12-2017 12-31-2024          | Inactivate |
| Maryland                          | Insurance Producer          | 5438       | 07-01-1985 | Active   | 01-21-2020 10-05-2023          | Inactivate |
| Massachusetts                     | Individual Producer         | 1996312    | 01-14-2016 | Active   | 01-14-2016 10-05-2023          | Inactivate |
| ⊞ Michigan                        | Non-Resident Producer       | 1000000005 | 04-13-2016 | Active   | 04-13-2016 12-31-2024          | Inactivate |
| New Jersey                        | Insurance Producer          | 90577      | 08-18-2015 | Active   | 08-18-2015 10-05-2023          | Inactivate |
| E New Mexico                      | Insurance Producer          | 1000000005 | 05-08-2009 | Active   | 05-08-2009 10-05-2023          | Inactivate |
| North Carolina                    | Insurance Producer          | 100000005  | 08-18-2015 | Active   | 02-04-2016 03-31-2024          | Inactivate |
| ⊞ Ohio                            | Major Lines                 | 836226     | 02-14-2011 | Inactive | 03-31-2013 03-31-2013 Canceled |            |
|                                   | Non-Res Producer Individual | 573305     | 04-06-2010 | Active   | 04-06-2010 10-05-2023          | Inactivate |
| ⊞ Virginia                        | Insurance Producer          | 736178     | 07-24-1975 | Active   | 07-24-1975 12-31-2024          | Inactivate |
| Washington                        | Insurance Producer          | 983150     | 06-01-2018 | Active   | 06-01-2018 10-05-2023          | Inactivate |

# 🔀 Vertafore

Section: APPENDIX 1: Sircon for Carriers Help Resources

### **APPENDIX 1: Sircon for Carriers Help Resources**

Help is just a click away. Vertafore has two resources available to support you 24/7:

- My Vertafore
- Sircon Support

#### **My Vertafore**

My Vertafore is our free online customer support portal and knowledge base. At <u>My</u> <u>Vertafore</u> you can:

- Log a Case Cases are used to request product support
- Submit Ideas Send Vertafore ideas for new product features or enhancements
- Search Knowledgebase Search for detailed articles on the Sircon Knowledge
   Base

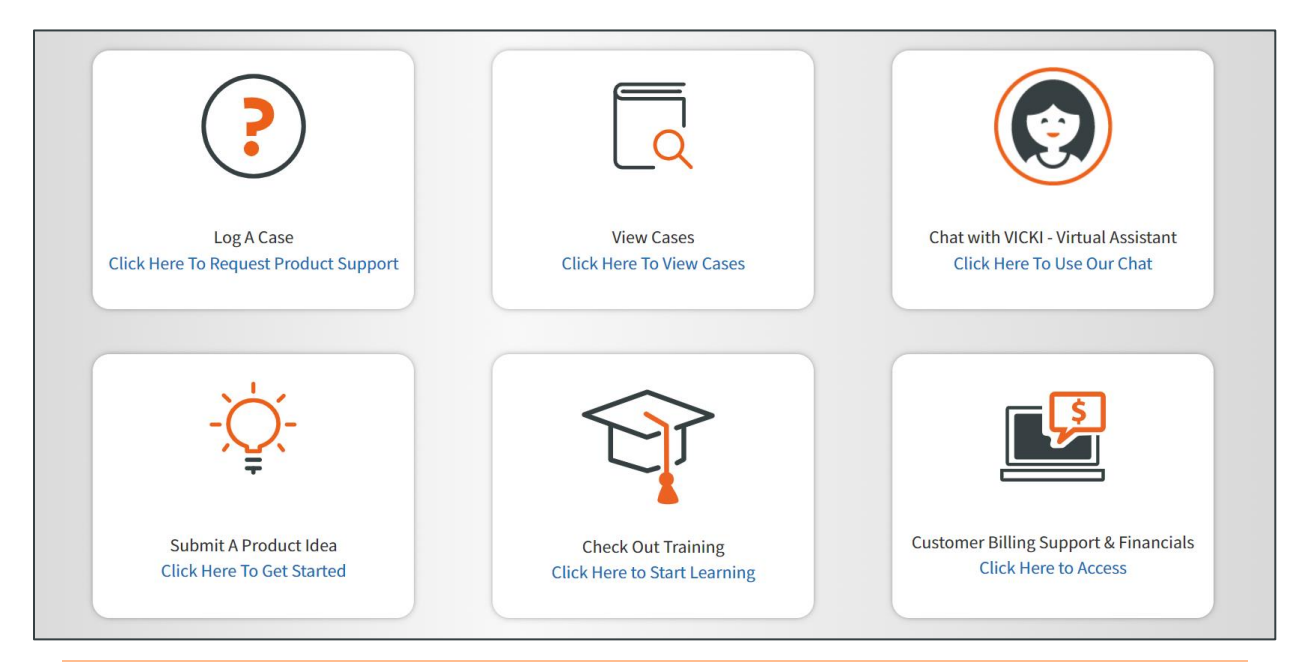

**Note**: Sircon does not use the Submit a Product Idea or Chat with VICKI functions.

### **Contact Vertafore Customer Support**

Can't find what you are looking for at My Vertafore? Our Customer Support team is here to help. <u>Click here to email Support</u> or call 877-876-4430.

© Vertafore Inc.

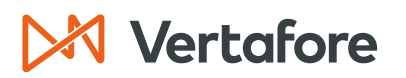

Section: APPENDIX 2: Document History

### **APPENDIX 2: Document History**

| Version | <b>Revision Date</b> | Revision Record   |
|---------|----------------------|-------------------|
| 1.0     | 7/7/2023             | Original Document |

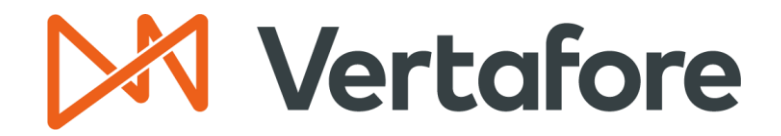

999 18th St | Denver, CO, 80202 | 877.876.4430 | Vertafore.com

© 2023 Vertafore, Inc. and its subsidiaries. All rights reserved. Trademarks contained herein are owned by Vertafore, Inc. This document is for informational purposes only. Vertafore makes no warranties, express or implied, with respect to the information provided here. Information and views expressed in this document may change without notice. The names of actual companies and products mentioned herein may be the trademarks of their respective owners.